# PORTswitch 900CP

## Installation and Configuration

Part Number: EK-DECPM-IN. A01

May 1995

This document describes how to install and configure the PORTswitch 900CP module.

**Revision/Update Information:** This is a new manual.

Digital Equipment Corporation makes no representations that the use of its products in the manner described in this document will not infringe on existing or future patent rights, nor do the descriptions contained in this document imply the granting of licenses to make, use, or sell equipment or software in accordance with the description.

Restricted Rights: Use, duplication, or disclosure by the U.S. Government is subject to restrictions as set forth in subparagraph (c)(1)(ii) of DFARS 252.227–7013, or in FAR 52.227.19, or in FAR 52.227–14 Alt. III, as applicable.

© Digital Equipment Corporation 1995. All rights reserved.

The information in this document is subject to change without notice and should not be construed as a commitment by Digital Equipment Corporation. Digital Equipment Corporation assumes no responsibility for any errors that may appear in this document.

The following are trademarks of Digital Equipment Corporation: DEC, DECconnect, DEChub, DEChub ONE, DEChub ONE-MX, Digital, HUBwatch, MultiSwitch, OpenVMS, PORTswitch, ThinWire, and the DIGITAL logo.

#### FCC NOTICE — Class A Computing Device:

This equipment generates, uses, and may emit radio frequency energy. The equipment has been type tested and found to comply with the limits for a Class A computing device pursuant to Subpart J of Part 15 of FCC Rules, which are designed to provide reasonable protection against such radio frequency interference when operated in a commercial environment. Operation of this equipment in a residential area may cause interference; in which case, measures taken to correct the interference are at the user's expense.

#### VCCI NOTICE — Class 1 Computing Device:

This equipment is in the 1st Class category (information equipment to be used in commercial and/or industrial areas) and conforms to the standards set by the Voluntary Control Council for Interference by Data Processing Equipment and Electronic Office Machines aimed at preventing radio interference in commercial and/or industrial areas. Consequently, when used in a residential area or in an adjacent area thereto, radio interference may be caused to radios and TV receivers.

Read the instructions for correct handling.

#### **CE NOTICE** – Class A Computing Device:

Warning!

This is a Class A product. In a domestic environment this product may cause radio interference, in which case the user may be required to take adequate measures.

#### Achtung!

Dieses ist ein Gerät der Funkstörgrenzwertklasse A. In Wohnbereichen können bei Betrieb dieses Gerätes Rundfunkstörungen auftreten, in welchen Fällen der Benutzer für entsprechende Gegenmaßnahmen verantwortlich ist.

#### Attention!

Ceci est un produit de Classe A. Dans un environment domestique, ce produit risque de créer des interférences radioélectriques, il appartiendra alors à l'utilisateur de prendre les mesures spécifiques appropriées.

## Contents

#### Preface

| About this Manual    | xi   |
|----------------------|------|
| Associated Documents | xiii |
| Firmware Updates     | xiv  |

### 1 PORTswitch 900CP Description

| Overview          | 1-1   |
|-------------------|-------|
| Module Features   | 1 - 2 |
| Module Components | 1-4   |

#### 2 Installing the PORTswitch 900CP

| Overview              | 2 - 1 |
|-----------------------|-------|
| Installing the Module | 2 - 2 |
| Connecting the Cables | 2-5   |

#### **3** Configuring the Module

| Overview                                                | 3-1 |
|---------------------------------------------------------|-----|
| Setup Port Description                                  | 3-2 |
| Accessing the Setup Port                                | 3-4 |
| PORTswitch 900CP Installation Menu (DEChub 900 Options) | 3-7 |
| PORTswitch 900CP Installation Menu (DEChub ONE Options) | 3-8 |
| Descriptions of Menu Options                            | 3-9 |

#### 4 Removing the PORTswitch 900CP

| Overview                 | 4 - 1 |
|--------------------------|-------|
| Disconnecting the Cables | 4 - 2 |
| Unseating the Module     | 4-3   |

#### **5** Problem Solving

| Overview                       | 5 - 1 |
|--------------------------------|-------|
| LED Descriptions               | 5 - 2 |
| Problem Solving Using the LEDs | 5 - 4 |

#### A Connector Pin Assignments

#### **B** Remote Monitor Alarms and Events

#### **C** Product Specifications

### Figures

| Figure 1–1         Front Panel         1–4 |
|--------------------------------------------|
| Figure 1–2 Back Panel 1–6                  |
| Figure 2–1 Comparison of Power Ratings 2–2 |
| Figure 2–2 Seating the Module 2–3          |
| Figure 2–3 LED Verification 2–4            |
| Figure 2–4 Connecting the Cables 2–5       |
| Figure 3–1 Setup Port Cabling 3–3          |
| Figure 4–1 Disconnecting the Cables 4–2    |
| Figure 4–2 Unseating the Module 4–3        |
| Figure A–1 T-Connector A–1                 |
| Figure A–2 End Connector A–1               |
| Figure A–3 Barrel Connector A–2            |
| Figure A–4 50-Ohm Terminator A–2           |
| Figure A–5 H8571-J Adapter A–3             |
| Figure A–6 H8575-A Adapter A–3             |

#### Tables

| Table 3–1    Effect of Reset with Factory Defaults    3       | -9  |
|---------------------------------------------------------------|-----|
| Table 3–2    DLU Process Description    3–                    | -23 |
| Table 5–1    Module LED States    5                           | -2  |
| Table 5–2Problem Solving Using the LEDs5                      | -4  |
| Table B-1 PORTswitch 900CP Operating Specifications         B | -1  |
| Table B-2 PORTswitch 900CP Physical Specifications    B       | -2  |
| Table B-3 Acoustical Specifications    B                      | -3  |

# Safety 🖄

Any caution that appears in this manual is defined as follows:

| Contains information to prevent damage to equ |                                                                                           |  |
|-----------------------------------------------|-------------------------------------------------------------------------------------------|--|
| ACHTUNG                                       | Enthält Informationen, die beachtet werden müssen, um die Geräte vor Schaden zu bewahren. |  |
|                                               | Signale les informations destinées à prévenir la détério-<br>ration du matériel.          |  |
| PRECAUCIÓN                                    | Contiene información para evitar daños al equipo.                                         |  |

vii

# Safety 🖄 (Cont.)

|            | This action deletes all configured settings and replaces<br>them with factory default values. All configuration settings<br>will be lost. [Page 3–9.]                                          |  |
|------------|----------------------------------------------------------------------------------------------------|--|
| ACHTUNG    | Bei diesem Vorgang werden alle Konfigurationseinstel-<br>lungen gelöscht und die Werkseinstellungen wieder ein-<br>gesetzt. Alle Konfigurationsdaten gehen verloren.                           |  |
| ATTENTION  | Cette action supprime tous les paramètres de configura-<br>tion et les remplace par des valeurs prédéfinies. Tous<br>les paramètres de configuration seront perdus.                            |  |
| PRECAUCIÓN | Esta intervención borrará todos los parámetros de confi-<br>guración y los sustituirá por valores por defecto definidos<br>de fábrica. Se perderán todos los parámetros de configu-<br>ración. |  |

viii

# Safety 🛆 (Cont.)

| caution $	riangle$ | If power is interrupted during Stage 3 of the DLU process, the firmware image can become corrupted. Do not turn off power to the unit or perform any action that can cause the unit to lose power during Stage 3 of the DLU process. [Pages 3–22, 3–24, 3–25 and 3–28.]                                                                                                |
|--------------------|----------------------------------------------------------------------------------------------------|
| ACHTUNG            | Sollte während der Phase 3 des DLU–Prozesses eine<br>Unterbrechung der Stromversorgung eintreten, kann das<br>Firmwareprogramm zerstört werden. Aus diesem Grunde<br>wird dringend empfohlen, Vorkehrungen zu treffen, daß<br>während der Durchführung dieser Phase 3 die System-<br>einheit weder ausgeschaltet noch die Stromversorgung<br>unterbrochen werden kann. |
| ATTENTION          | L'image du microprogramme risque d'être corrompue, en cas de coupure de courant au cours de l'étape 3 du pro-<br>cessus DLU. Ne mettez pas l'unité hors tension et n'exé-<br>cutez aucune action risquant d'entraîner une coupure<br>d'alimentation au cours de cette étape.                                                                                           |
| PRECAUCIÓN         | Si se interrumpe el suministro eléctrico durante la Etapa<br>3 del proceso DLU, puede dañarse la imagen del firm-<br>ware. No se debe apagar la unidad ni realizar ninguna<br>operación que pueda causar una interrupción del sumi-<br>nistro de la unidad durante la Etapa 3 del mencionado<br>proceso.                                                               |

# Preface

#### **About this Manual**

| Manual<br>Contents          | JalThis manual explains how to install and configure the<br>PORTswitch 900CP network module.dedThis manual is intended for use by personnel who will install<br>and set parameters for the PORTswitch 900CP. |                                                                                  |  |
|-----------------------------|----------------------------------------------------------------------------------------------------|----------------------------------------------------------------------------------|--|
| Intended<br>Audience        |                                                                                                    |                                                                                  |  |
| Structure of<br>this Manual | This manual co                                                                                                    | ontains the following chapters and appendixes:                                   |  |
|                             | Section                                                                                                    | Description                                                                      |  |
|                             | Chapter 1                                                                                                    | Provides an overview of the PORTswitch 900CP.                                    |  |
|                             | Chapter 2                                                                                                    | Describes how to install the PORTswitch 900CP.                                   |  |
|                             | Chapter 3                                                                                                    | Describes the setup port and how to use it to observe and set module parameters. |  |
|                             | Chapter 4                                                                                                    | Describes how to remove the PORTswitch 900CP.                                    |  |
|                             | Chapter 5                                                                                                    | Describes the LED functions and provides problem-solving information.            |  |
|                             | Appendix A                                                                                                    | Provides connector and adapter pin assign-<br>ment information.                  |  |

Provides product specifications.

Discusses remote monitor alarms and events.

Appendix B

Appendix C

## About This Manual (Cont.)

| Conventions<br>Used in this<br>Manual | The following conventions are used in this manual: |                                                                                                    |  |
|---------------------------------------|----------------------------------------------------|----------------------------------------------------------------------------------------------------|--|
|                                       | Convention                                         | Meaning                                                                                                    |  |
|                                       | Monospaced type                                    | Indicates a literal example of system output.                                                                                                    |  |
|                                       | Boldface type                                      | In examples, indicates user input.                                                                                                    |  |
|                                       | Italics                                            | In examples, indicates a variable. In text, indicates a book title.                                                                                                    |  |
|                                       | []                                                 | Contain default responses to the installation menu prompts.                                                                                                    |  |
|                                       | [ <i>n</i> ]                                       | Indicates a variable response to the installation menu prompts                                                                                                    |  |
|                                       | Return                                             | Indicates that you press the Return key.                                                                                                    |  |
|                                       | Ethernet                                           | The term used by Digital for its prod-<br>uct compatibility with the ISO<br>8802-3/ANSI/IEEE 802.3 standards<br>and the Ethernet standards for Carrier<br>Sense Multiple Access with Collision<br>Detection (CSMA/CD) local area net-<br>works (LANs). |  |
|                                       | 00.00.00.00                                        | This format represents an Internet<br>Protocol (IP) address in examples and<br>figures.                                                                                                    |  |
|                                       | 08-00-2B-A3-00-00                                  | This format represents a media access control (MAC) address in examples and figures.                                                                                                    |  |

#### **Associated Documents**

The following documents provide related information about the PORTswitch 900CP. The back of this book provides ordering information.

| Title and Order<br>Number                                                    | Description                                                                                                    |
|------------------------------------------------------------------------------|----------------------------------------------------------------------------------------------------|
| DEChub 900<br>MultiSwitch<br>Owner's Manual<br>EK-DH2MS-OM                   | Provides installation, use, security, and troubleshooting information.                                                                                                    |
| <i>DEChub ONE<br/>Installation</i><br>EK-DEHU2-IN                            | Provides installation and operation<br>guidelines for single-slot hub<br>configuration, including rack-mounting<br>options and cabling.                                        |
| <i>DEChub ONE-MX</i><br><i>Installation</i><br>EK-DEF1H-IN                   | Provides installation and operation<br>guidelines for single-slot hub<br>configuration, including rack-mounting<br>options and cabling.                                        |
| HUBwatch<br>Installation and<br>Configuration<br>AA-Q3S8D-TE                 | Provides information for installing and<br>configuring HUBwatch for OpenVMS<br>V4.0 and HUBwatch for Windows V4.0.                                                             |
| <i>HUBwatch Use</i><br>AA-PW4BE-TE                                           | Provides network management and<br>DEChub 900, DEChub 90 and<br>DEChub ONE functionality information<br>for HUBwatch for OpenVMS.                                              |
| HUBwatch for<br>Windows Use<br>AA-Q3S3C-TE                                   | Provides network management and<br>DEChub 900, DEChub 90, and<br>DEChub ONE functionality information<br>for HUBwatch for Windows V4.0.                                        |
| <i>OPEN</i><br><i>DECconnect</i><br><i>Applications Guide</i><br>EC-G2570-42 | Contains general descriptions to help plan<br>and install networking systems based on<br>Digital Equipment Corporation's OPEN<br>DECconnect system and networking<br>products. |

xiii

#### **Associated Documents (Cont.)**

DocumentationIf you have comments or suggestions for this book or any of the<br/>DEChub documents, you can use the Reader's Comment form<br/>on the last page of this document and mail it to the address on<br/>the reverse side of the form.

#### **Firmware Updates**

| Why? | Because Digital continuously improves the quality and enhances |
|------|----------------------------------------------------------------|
|      | the functionality of the DEChub products, periodic releases of |
|      | firmware will become available. To ensure that you have the    |
|      | latest functionality and quality of firmware, always use the   |
|      | current version.                                               |

**How?** Firmware updates are customer installable. You can get information about the latest firmware releases from your local Digital Reseller or your local Digital Sales Office. You can also get this information by reading the README.txt file found in the /pub/DEC/hub900 directory at ftp.digital.com.

You can register for automatic notification of new firmware releases using the Internet by sending your name, title, and mailing address to dechub\_notice@lkg.dec.com.

xiv

# 1

# **PORTswitch 900CP Description**

#### Overview

| Introduction                          | This chapter describe<br>PORTswitch 900CP.                                                                                                    | s the features and components of                                                                                                    | f the                                                                 |
|---------------------------------------|----------------------------------------------------------------------------------------------------|----------------------------------------------------------------------------------------------------|-----------------------------------------------------------------------|
|                                       | The PORTswitch 900<br>module) is a port-swi<br>Ethernet repeater. It f<br>configuration control                                                                                                    | CP (also referred to in this manu<br>tchable, 16-port, ThinWire, 10B<br>eatures advanced management a                                                                                                    | al as the ase2                                                        |
| How Can I<br>Configure the<br>Module? | You can configure the module into a DEChub 900 Multiswitch<br>(referred to in this manual as a DEChub 900) or as a standalone<br>unit into a DEChub ONE or DEChub ONE-MX docking station.<br>Both the DEChub ONE and the DEChub ONE-MX are referred<br>to in this manual as the DEChub ONE. |                                                                                                    |                                                                       |
|                                       | The PORTswitch 900<br>interconnect any com<br>any of six internal LA<br>control provides flexi<br>also enable the six int<br>backplane channels to<br>network through othe                                                                                                    | CP provides the flexibility to log<br>bination of externally accessible<br>AN segments. This level of confi-<br>bility across all of the 16 ports. The<br>ternal LANs onto the DEChub 90<br>or give further global expansion of<br>the DEChub network products. | gically<br>ports onto<br>guration<br>You can<br>00 flexible<br>of the |
| In This Chapter                       | This chapter covers the                                                                                                    | ne following topics:                                                                                                    |                                                                       |
|                                       | Торіс                                                                                                    | See Page                                                                                                    |                                                                       |
|                                       | Module Features                                                                                                    | 1-2                                                                                                    |                                                                       |

1-4

Module Components

### **Module Features**

| Introduction         | This section lists the hardware, firmware, and management features of the PORTswitch 900CP module.                                                                                                    |  |
|----------------------|----------------------------------------------------------------------------------------------------|--|
| Hardware<br>Features | <ul> <li>Your module includes the following hardware features:</li> <li>Module and network state LEDs.</li> <li>Momentary LED cycle switch on the front panel, which enables you to observe one bank of port state LEDs at a time.</li> <li>The 16 10Base2 connectors on the front panel which support BNC connectors with a 50-ohm impedance.</li> <li>Hot-swap capability when installed into the DEChub 900.</li> <li>Access to ThinWire 10Base2 segment in the DEChub 900 MultiSwitch or to the AUI port in the DEChub ONE.</li> <li>Ability to connect internal LANs to any of six flexible</li> </ul> |  |
| Per-port<br>Security | channels in the DEChub 900.<br>The PORTswitch 900CP enforces eavesdrop prevention and<br>intrusion protection based on the Ethernet MAC addresses of<br>attached stations. It uses access control lists to map authorized<br>addresses to manageable PORTswitch ports. You can enable<br>either or both of these features per port.<br><b>Eavesdrop Prevention</b><br>When enabled, this feature prevents unauthorized monitoring of<br>network traffic. Only packets destined for authorized stations are                                                                                                  |  |
|                      | Intrusion Protection                                                                                                    |  |
|                      | When enabled, this feature prevents unauthorized stations from<br>successfully transmitting data into a PORTswitch port. The<br>PORTswitch compares the source address of the packets<br>received on a port to the list of authorized addresses assigned to<br>that port. If the addresses do not match, the PORTswitch logs an<br>intrusion violation and can take one of the following actions:                                                                                                    |  |
|                      | • Converts the remainder of this packet to a jam pattern as it is repeated on that port.                                                                                                    |  |
|                      | • Disables the port that detected the violation.                                                                                                    |  |

PORTswitch 900CP Description

## Module Features (Cont.)

| Basic<br>Management<br>Features       | Your module includes the following basic management features:                                                                                                    |  |
|---------------------------------------|----------------------------------------------------------------------------------------------------|--|
|                                       | • Upgradeable device firmware (in nonvolatile flash memory) using Trivial File Transfer Protocol (TFTP) with the HUBloader utility from Digital.                                                                                                    |  |
|                                       | • In-band management with SNMP.                                                                                                    |  |
|                                       | • Out-of-band management (OBM), using SNMP over Serial Line Internet Protocol (SLIP) through the OBM connector on the DEChub 900 or the DEChub ONE, in addition to the normal in-band management.                                                   |  |
|                                       | • Manageability using any generic SNMP management application that supports the management information bases (MIBs) listed below.                                                                                                    |  |
|                                       | • Built-in SNMP agent that supports the following MIBs:                                                                                                    |  |
|                                       | <ul> <li>Remote MONitoring (RMON) alarms and events<br/>(RFC 1271)</li> </ul>                                                                                                    |  |
|                                       | <ul> <li>Internet Engineering Task Force (IETF) Repeater<br/>(RFC 1516)</li> </ul>                                                                                                    |  |
|                                       | – Ethernet-like Interface Type (RFC 1398)                                                                                                    |  |
|                                       | <ul> <li>Digital Extended Repeater</li> </ul>                                                                                                    |  |
|                                       | <ul> <li>DEChub 900 Public Common</li> </ul>                                                                                                    |  |
|                                       | – MIB II (RFC 1213)                                                                                                    |  |
| Management<br>Features with<br>an NMS | The HUBwatch Network Management Station (NMS)<br>application is the recommended tool for managing the modules<br>in the DEChub family. When using an SNMP-based NMS such<br>as HUBwatch, your module includes the following management<br>features: |  |
|                                       | • User-friendly, advanced, graphical user interface (GUI)                                                                                                    |  |
|                                       | • Port-switching capability in both the DEChub 900 and the DEChub ONE                                                                                                    |  |
|                                       | Port-level packet-address security                                                                                                    |  |
|                                       | This section describes the components of the PORTswitch 900CP module.                                                                                                    |  |

PORTswitch 900CP Description

## **Module Components**

Front Panel

Figure 1–1 Front Panel

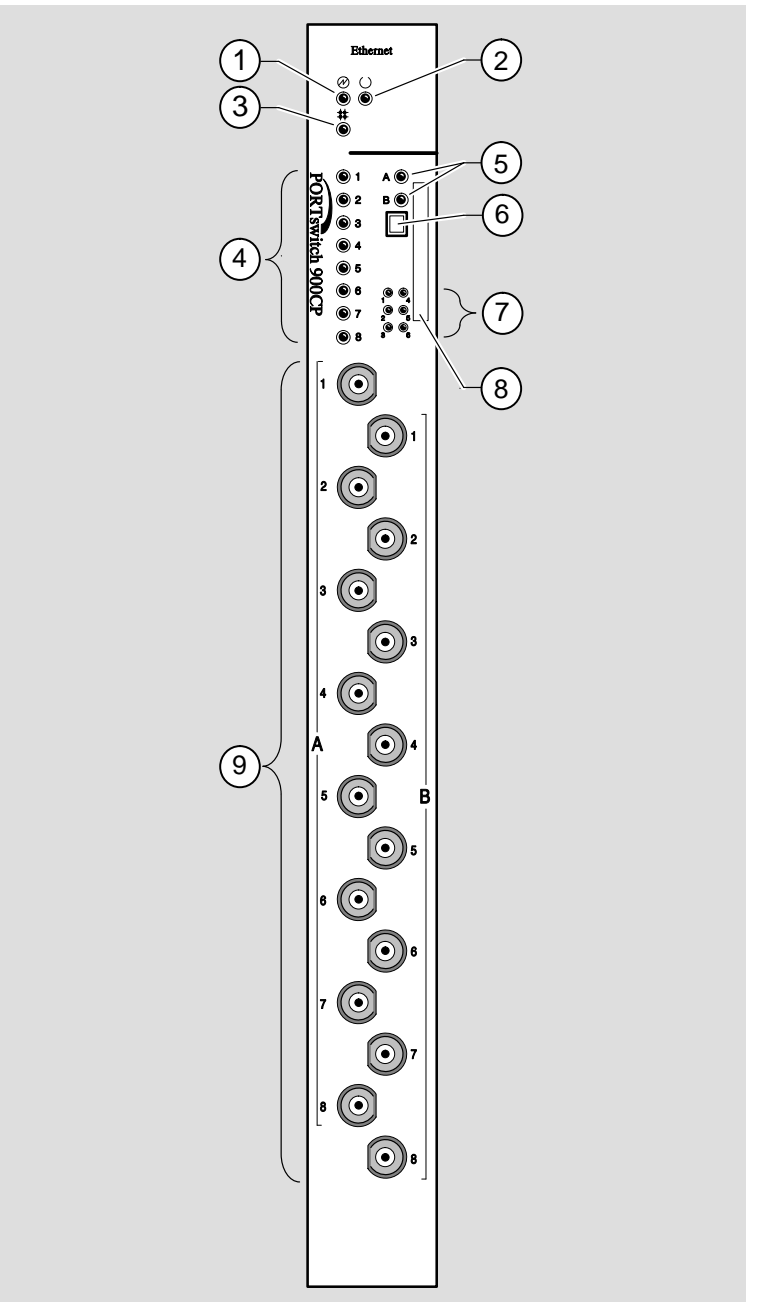

NPG-0015-95I

PORTswitch 900CP Description

### Module Components (Cont.)

**Front Panel** The following table describes the front-panel components shown in Figure 1–1.

| ltem | lcon       | Name                       | Description                                                                                                    |
|------|------------|----------------------------|----------------------------------------------------------------------------------------------------|
| 1    | $\bigcirc$ | Power LED                  | Lights when the module has power. <sup>1</sup>                                                                                                    |
| 2    | U          | Module OK LED              | Lights when the module passes self-test. If the mod-<br>ule fails self-test, the module OK LED remains off. <sup>1</sup>                                                                                                    |
| 3    | ##         | Network OK LED             | Indicates the status of the backplane ThinWire port<br>on the DEChub 900 or of the AUI port on the<br>DEChub ONE. <sup>1</sup>                                                                                                    |
| 4    | 1 – 8      | Port state LEDs            | Show the status of one of the two banks of ports, depending on the state of the bank indicator LEDs. <sup>1</sup>                                                                                                    |
| 5    | A and B    | Bank indicator<br>LEDs     | Light one at a time for a few seconds, indicating which bank of ports is currently displaying its status on the eight port state LEDs. <sup>1</sup>                                                                                                    |
| 6    |            | Momentary LED cycle switch | Enables you to stop and start the LED status scanning of the bank indicator LEDs during operation.                                                                                                    |
| 7    | 1-6        | Internal LAN<br>LEDs       | Indicates which internal LAN has activity and the<br>level of network traffic on each of those LANs.<br>Green indicates the internal LAN is active on the<br>module and front panel ports only. Yellow indicates<br>the internal LAN is connected to a flexible channel<br>on the DEChub 900. <sup>1</sup> |
| 8    |            | Address label              | Contains the module's 48-bit Ethernet hardware address.                                                                                                    |
| 9    | 1 – 8      | 10Base2 port<br>connectors | 10Base2 connectors for ports 1 to 16 support BNC connectors.                                                                                                    |

#### Figure 1–1 Legend

<sup>1</sup> See Chapter 5 for more information about LED operation.

#### PORTswitch 900CP Description

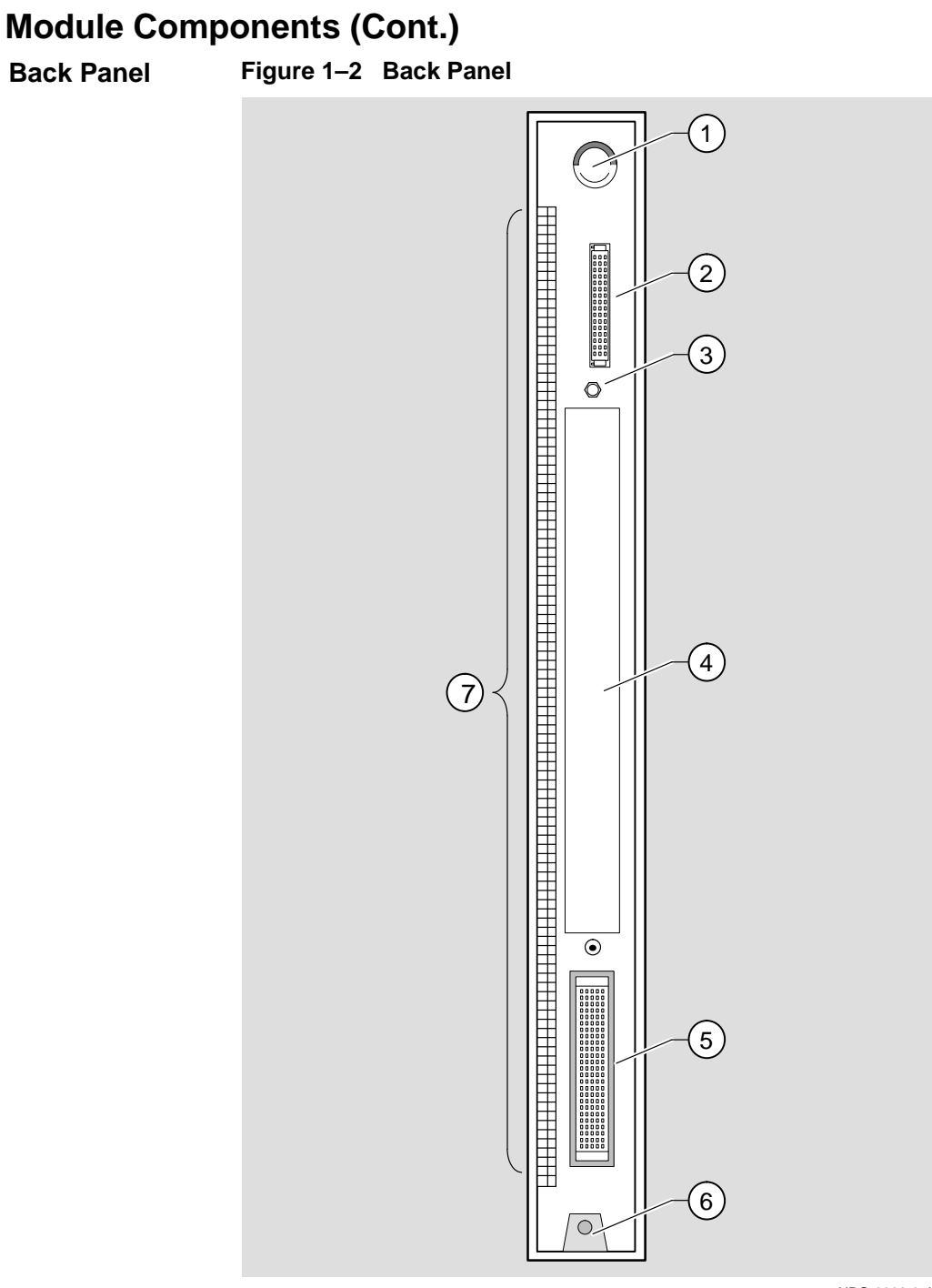

NPG-0002-951

PORTswitch 900CP Description

### Module Components (Cont.)

#### **Back Panel**

The following table describes the back-panel components. Figure 1-2 shows an illustration of the back panel.

#### Figure 1–2 Legend

| ltem | Name                | Description                                                                                                    |
|------|---------------------|----------------------------------------------------------------------------------------------------|
| 1    | Locking tab         | Locks the module into a DEChub 900 backplane or<br>DEChub ONE. It also contains the hot-swap switch<br>lever.                              |
| 2    | 48-pin connector    | Provides network and power connections to the module<br>when the module is installed into a DEChub 900 or a<br>DEChub ONE docking station. |
| 3    | Grounding bolt      | Provides a chassis grounding connection between the module and a DEChub 900 or DEChub ONE docking station.                                 |
| 4    | Manufacturing label | Lists the module part number, serial number, revision level, and power requirements.                                                       |
| 5    | 160-pin connector   | Provides network and power connections to the module<br>when the module is installed into a DEChub 900 or<br>DEChub ONE docking station.   |
| 6    | Mounting tab        | Secures the module to the backplane when the module<br>is installed into a DEChub 900 or DEChub ONE dock-<br>ing station.                  |
| 7    | Grounding fingers   | Provide an additional chassis ground connection be-<br>tween the module and a DEChub 900 or DEChub ONE.                                    |

PORTswitch 900CP Description

**2** Installing the PORTswitch 900CP

#### Overview

| Introduction            | This chapter describes the tasks necessary to install the module.                                                                                                    |                                               |
|-------------------------|----------------------------------------------------------------------------------------------------|-----------------------------------------------|
| What do I Need to Know? | Hot-swap Feature                                                                                                    |                                               |
|                         | The PORTswitch 900CP hot-swap feature allows<br>the module into the DEChub 900 or DEChub Of<br>turning off power. Seating the module initiates the<br>sequence if enough power is available. | s you to install<br>NE without<br>ne power-up |
|                         | The 12-Volt Power Source                                                                                                    |                                               |
|                         | The 12-volt power in the DEChub 900 is derived<br>15-volt power source. Although it is listed separ<br>product specifications, the 12-volt requirements<br>the 15-volt power total.          | l from the<br>ately in the<br>are included in |
| In this Chapter         | This chapter describes the tasks necessary to inst                                                                                                    | tall the module:                              |
|                         | Торіс                                                                                                    | See Page                                      |
|                         | Installing the Module                                                                                                    | 2-2                                           |
|                         | Connecting the Cables                                                                                                    | 2-5                                           |

### Installing the Module

| Task 1:<br>Compare the<br>Power Patings | Compare the module's power ratings with the values shown in<br>the Hub Manager status display. |                                                          |  |
|-----------------------------------------|------------------------------------------------------------------------------------------------|----------------------------------------------------------|--|
| r ower Ratings                          | IF the power values on the module's manufacturing label (1)                                    | THEN                                                     |  |
|                                         | Do not exceed the values<br>shown in the Hub Manager<br>status display (2)                     | Go to Task 2: Seat the<br>Module into the<br>DEChub 900. |  |
|                                         | Exceed the values shown in<br>the Hub Manager status display (2)                               | Add another power supply to the DEChub 900. <sup>1</sup> |  |

<sup>1</sup> See the *DEChub 900 MultiSwitch Owner's Manual.* 

#### Figure 2–1 Comparison of Power Ratings

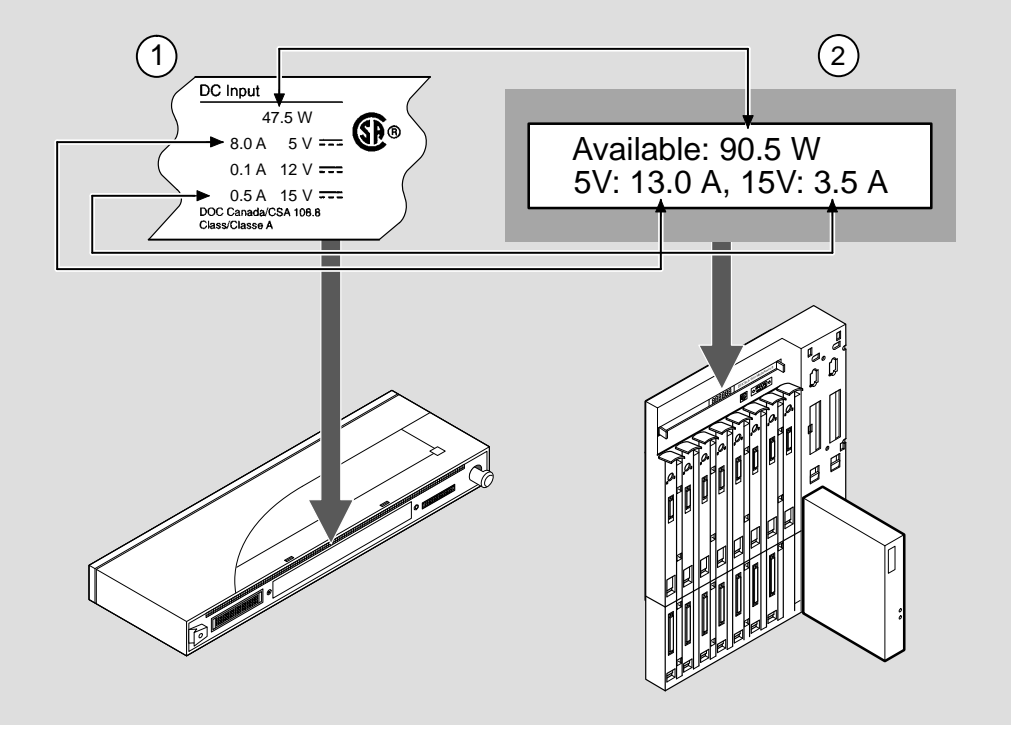

MPG-0016-95I

Installing the PORTswitch 900CP

## Installing the Module (Cont.)

| Task 2:<br>Seat the | To seat the module, complete the following steps: |                                                                               |  |
|---------------------|---------------------------------------------------|-------------------------------------------------------------------------------|--|
| Module into the     | Step                                              | Action                                                                        |  |
| DEChub 900.         | 1                                                 | Place the module's mounting tab into the mounting slot on the DEChub 900 (1). |  |
|                     | 2                                                 | Pull up the release lever to its unlocked position (2).                       |  |
|                     | 3                                                 | Pivot the module on the mounting tab and align the connectors.                |  |
|                     | 4                                                 | Firmly push the module onto the backplane connectors.                         |  |
|                     | 5                                                 | Press down on the release lever to ensure that the mod-<br>ule is locked (3). |  |

Figure 2–2 Seating the Module

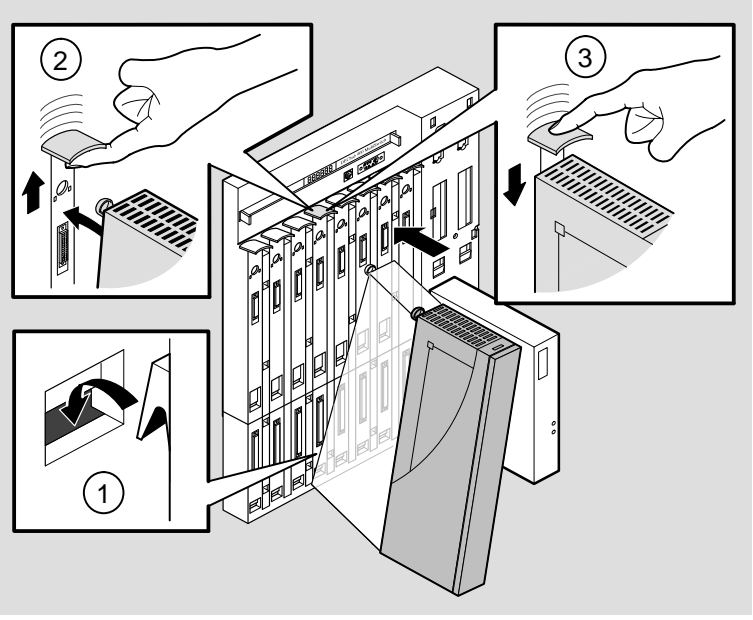

NPG-0146-95I

Installing the PORTswitch 900CP

#### Installing the Module (Cont.)

Task 3: Seating the module initiates the power-up sequence as follows: Verify Initial Stage Description LED Operation 1 The DEChub 900 Hub Manager determines whether enough power is available. If enough power is available, the Hub Manager allocates power to the module. The module's power OLED lights, and the module runs a self-test. After the module completes self-test (within one в minute), the module OK <sup>(C)</sup> LED lights and remains lit. The Hub Manager status display shows: PORTswitch 900CP up.

Figure 2–3 LED Verification

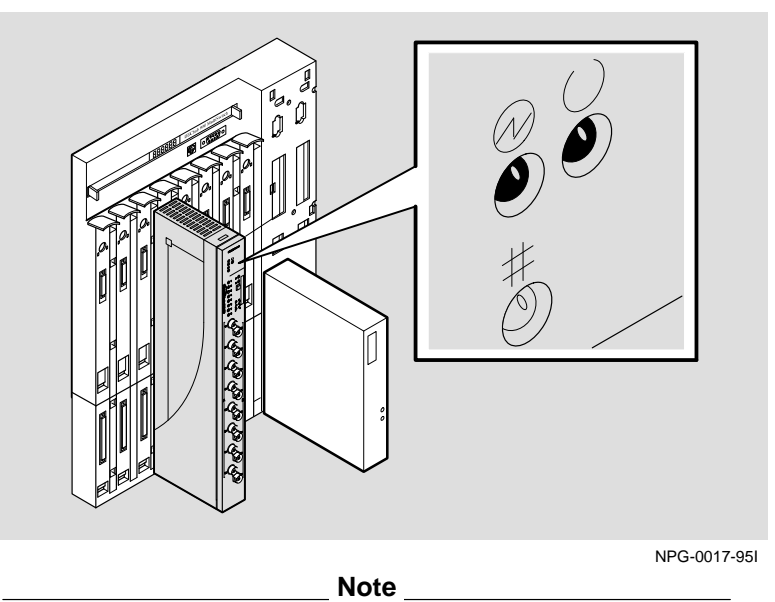

If the LEDs do not operate as described, refer to Chapter 5, Problem Solving.

Installing the PORTswitch 900CP

## **Connecting the Cables**

| What Type of<br>Cables Should<br>I Use? | The PORTswitch 900CP module's 10Base2 port connectors support ThinWire cables with 50-ohm impedance and BNC connectors. |                                                                                                    |
|-----------------------------------------|----------------------------------------------------------------------------------------------------|----------------------------------------------------------------------------------------------------|
|                                         |                                                                                                    | Note                                                                                                    |
|                                         | Each po<br>two terr                                                                                                    | ort has an internal 50-ohm terminator. This is one of the minators required on each 10Base2 segment.                                             |
| Task 5:<br>Connect the                  | To conr                                                                                                    | nect the cables, complete the following steps:                                                                                                   |
| Cables                                  | Step                                                                                                    | Action                                                                                                    |
|                                         | 1                                                                                                    | Attach the ThinWire cable to the BNC connector, and<br>turn the connector one-quarter turn to the right until<br>the connector locks into place. |
|                                         | 2                                                                                                    | Attach the other end of the ThinWire cable to either a properly terminated 10Base2 device or to a terminator.                                    |

#### Figure 2–4 Connecting the Cables

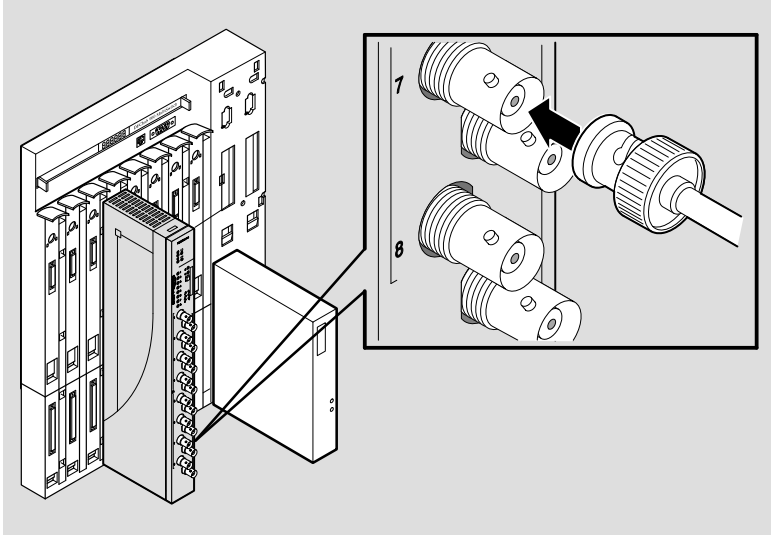

NPG-0195-95I

Installing the PORTswitch 900CP

### Overview

| Introduction    | This chapter describes how to access the setup port to configure<br>the module and the configuration options that you may choose.                                                                                        |          |  |
|-----------------|----------------------------------------------------------------------------------------------------|----------|--|
| Conventions     | In this chapter, <b>boldface type</b> in examples indicates user input.                                                                                                    |          |  |
|                 | The format of an IP address is the standard 4-octet do decimal notation, where each octet of the address is r as a decimal value, separated by a decimal point (.). T following is an example of an IP address: 16.20.54 |          |  |
| In This Chapter | This chapter covers the following topics:                                                                                                    |          |  |
|                 | Торіс                                                                                                    | See Page |  |
|                 | Setup Port Description                                                                                                    | 3–2      |  |
|                 | Accessing the Setup Port                                                                                                    | 3–4      |  |
|                 | PORTswitch 900CP Installation Menu<br>(DEChub 900 Options)                                                                                                    | 3–7      |  |
|                 | PORTswitch 900CP Installation Menu (DEChub ONE Options)                                                                                                    | 3–8      |  |
|                 | Descriptions of Menu Options                                                                                                    | 3–9      |  |
|                 | Downline Upgrade                                                                                                    | 3–22     |  |

## **Setup Port Description**

| Introduction           | The setup port (on the DEChub<br>allows you to access and set PO<br>This section describes how to ac<br>setup port and how to set those                                                                                                    | 900 or the DEO<br>ORTswitch 9000<br>ccess the modu<br>parameters. | Chub ONE)<br>CP parameters.<br>le from either |  |
|------------------------|----------------------------------------------------------------------------------------------------|-------------------------------------------------------------------|-----------------------------------------------|--|
|                        | Examples of the setup screen displays in this section aid in the description of the setup port and display the available options. Because they are examples only, the displays can vary slightly from the actual screen displays on your setup port device. |                                                                   |                                               |  |
| Signaling<br>Standards | The signals from the DEChub 900 Hub Manager setup port and<br>the DEChub ONE setup port conform to the EIA-232D signalin<br>standard at 9600 baud. To the user, the port appears as a data<br>terminal equipment (DTE) device.                              |                                                                   |                                               |  |
|                        | The DEChub 900 Hub Manager<br>devices that use the EIA-423 sig                                                                                                    | r setup port is c<br>gnaling standar                              | ompatible with<br>d.                          |  |
| Setup Port<br>Cabling  | The setup port (see Figure 3–1) on the DEChub 900 or the DEChub ONE can be connected to a setup port device (a terminal or personal computer) by using the following cables and adapters.                                                                   |                                                                   |                                               |  |
|                        | IF the setup port device is                                                                                                    | THEN use<br>this cable                                            | WITH this adapter                             |  |
|                        | A PC with a 9-pin D-Sub communications port                                                                                                    | BN24H-xx <sup>1</sup>                                             | H8571-J                                       |  |
|                        | A terminal with a 25-pin<br>D-Sub connector                                                                                                    | BN24H-xx <sup>1</sup>                                             | H8575-A                                       |  |
|                        | A terminal with a 6-pin MMJ connector                                                                                                    | BN24H-xx <sup>1</sup>                                             | Not<br>required                               |  |

<sup>1</sup> xx indicates cable length in meters.

Configuring the Module

#### **Setup Port Description (Cont.)**

Figure 3–1 Setup Port Cabling

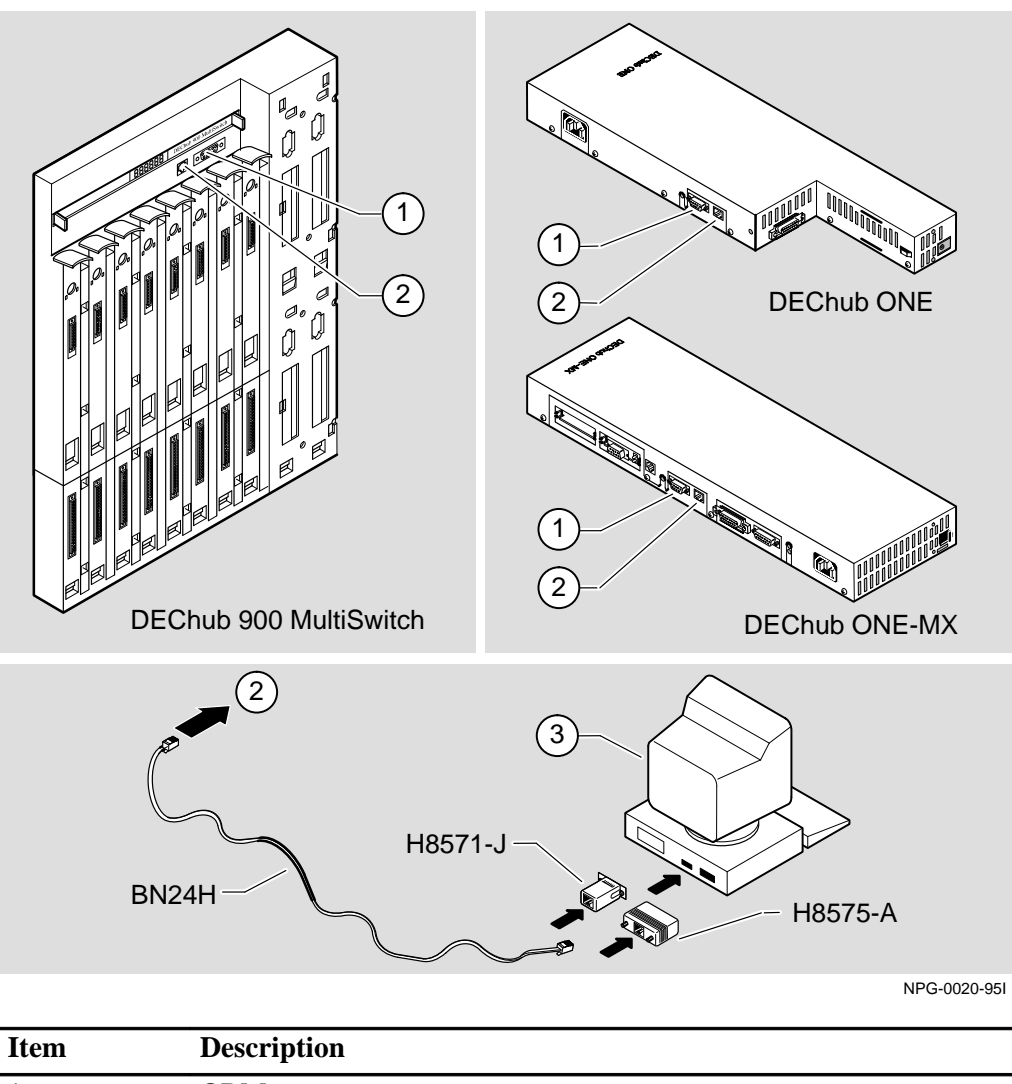

| 3 | Setup port device |
|---|-------------------|
| 2 | Setup port        |
| 1 | OBM port          |

Configuring the Module

## Accessing the Setup Port

#### Accessing the Setup Port

To access the setup port, complete the following steps:

| Step                              | Action                                                                                                |                                             |                                                               |  |
|-----------------------------------|----------------------------------------------------------------------------------------------------|---------------------------------------------|---------------------------------------------------------------|--|
| 1                                 | Ensure that the transmit and receive baud rates on the setup port device are set to 9600 baud.        |                                             |                                                               |  |
| 2                                 | Connect the setup port device to the setup port connector on either the DEChub 900 or the DEChub ONE. |                                             |                                                               |  |
| 3                                 | Press Return on the setup port device a few times until the menu appears.                             |                                             |                                                               |  |
| 4                                 | Do the following:                                                                                     |                                             |                                                               |  |
| IF the module is installed into a |                                                                                                    | THEN this menu appears                      | Go to the section titled                                      |  |
| DECh                              | ub ONE                                                                                                | PORTswitch 900CP<br>INSTALLATION MENU       | PORTswitch 900CP<br>INSTALLATION MENU<br>(DEChub ONE Options) |  |
| DECh                              | ub 900                                                                                                | DEChub 900 MultiSwitch<br>INSTALLATION MENU | DEChub 900<br>INSTALLATION MENU                               |  |

Configuring the Module

#### Accessing the Setup Port (Cont.)

DEChub 900The following example shows the DEChub 900InstallationMultiSwitch INSTALLATION MENU:MenuMenu

Configuring the Module

#### Accessing the Setup Port (Cont.)

The Start This option redirects the DEChub 900 Hub Manager setup port Redirect to any network module (such as the PORTswitch 900CP) that is Mode Option installed into the DEChub 900. Choosing this option allows you to configure or obtain the status of an installed network module by accessing the module's installation menu. After you choose the Start Redirect Mode option from the DEChub 900 MultiSwitch INSTALLATION MENU, the screen prompts you for a slot number as shown in the following example. The following example shows how to select a slot number. Enter selection: 9 \_\_\_\_\_ Enter the slot number for redirection (1-8): [n] Return Console redirected to 3: PORTswitch 900CP Attempting connection [Ctrl/C to abort]...

After you press Return, the console redirects to the PORTswitch 900CP INSTALLATION MENU.

Configuring the Module

# PORTswitch 900CP Installation Menu (DEChub 900 Options)

This section shows the options available from the PORTSwitch 900CP INSTALLATION MENU when the module is installed into the DEChub 900.

The indication at the top of the screen, slot 3, refers to the DEChub 900 slot number where the module is installed.

The following example shows the PORTswitch 900CP INSTALLATION MENU operating in a DEChub 900 configuration:

| PORTswitch 900CP - slot 3                                                                                                    |  |  |  |  |
|----------------------------------------------------------------------------------------------------|--|--|--|--|
| PORTSwitch 900CP INSTALLATION MENU                                                                                                    |  |  |  |  |
| <ol> <li>Reset with Factory Defaults</li> <li>Reset with Current Settings</li> <li>Show Current Settings</li> <li>Configure IP</li> <li>Dump Error Log</li> <li>Downline Upgrade</li> </ol> |  |  |  |  |
| [Ctrl/C] Return to Hub Manager Installation Menu                                                                                                    |  |  |  |  |
| Enter selection number : [n] Return                                                                                                    |  |  |  |  |

Go the section titled Description of Menu Options.

Configuring the Module

#### PORTswitch 900CP Installation Menu (DEChub ONE Options)

This section shows the options available from the PORTSwitch 900CP INSTALLATION MENU when the module is installed standalone into the DEChub ONE.

The following example shows the PORTswitch 900CP INSTALLATION MENU operating in a DEChub ONE configuration:

Configuring the Module
# **Descriptions of Menu Options**

| Introduction                          | This section describes the options that are available from the PORTswitch 900CP INSTALLATION MENU.<br>Note that the out-of-band menu options apply to the module only when it is in standalone mode (configured in a DEChub ONE). |                        |  |  |
|---------------------------------------|----------------------------------------------------------------------------------------------------|------------------------|--|--|
| [1] Reset<br>with Factory<br>Defaults | This option reboots the module, causing the module's configure<br>nonvolatile random access memory (NVRAM) parameters to b<br>initialized to factory default values.<br><b>Caution</b> $\bigwedge$                                |                        |  |  |
|                                       | This action deletes all configured settings and replaces them with factory default values. All configuration settings will be lost.                                                                                               |                        |  |  |
|                                       | If you need to reboot the module and retain the current settings choose Option [2] from the PORTswitch 900CP INSTALLATION MENU.                                                                                                   |                        |  |  |
|                                       | Table 3–1 lists examples of the module's NVRAM parameters and tells how the selection of this option affects each parameter.                                                                                                    |                        |  |  |
|                                       |                                                                                                    |                        |  |  |
|                                       | Parameter                                                                                                    | Effect                 |  |  |
|                                       | SNMP read/write community                                                                                                    | Name reset to PUBLIC.  |  |  |
|                                       | SNMP trap addresses                                                                                                    | Deleted                |  |  |
|                                       | In-band interface IP address                                                                                                    | Deleted                |  |  |
|                                       | In-band interface default gateway address                                                                                                    | Deleted                |  |  |
|                                       | Out-of-band interface IP address                                                                                                    | Deleted                |  |  |
|                                       | Out-of-band interface port speed                                                                                                    | Reset to 9600          |  |  |
|                                       | Serial number                                                                                                    | No effect <sup>1</sup> |  |  |
|                                       | Reset count                                                                                                    | No effect <sup>1</sup> |  |  |
|                                       | Error log data                                                                                                    | No effect <sup>1</sup> |  |  |
|                                       | RTS                                                                                                    | Set to Disabled        |  |  |

<sup>1</sup> These are the *only* parameters that are *not* reset with factory defaults.

Configuring the Module

[1] ResetNotewith FactoryAllow approximately 1 minute for the module to reset and<br/>complete self-test.(Cont.)Output

The following example shows the dialog associated with this option:

Enter selection : 1 PORTswitch 900CP - slot 3 \_\_\_\_\_\_ RESET WITH FACTORY DEFAULTS IMPORTANT! IMPORTANT! IMPORTANT! \* This selection will delete the current configuration \* settings and reset the system with the factory default \* \* settings. All configuration settings will be lost. \_\_\_\_\_\_\_ Press Y to confirm [N] : Return Press Return for Main Menu ...

Configuring the Module

| [2] Reset with<br>Current<br>Sottings |               | This option reboots the module but leaves the module's configured NVRAM parameters at their current values. |  |
|---------------------------------------|---------------|----------------------------------------------------------------------------------------------------|--|
|                                       | attings       | Note                                                                                                    |  |
|                                       |               | Allow approximately 1 minute for the module to reset and complete self-test.                                |  |
|                                       |               | The following example shows the dialog associated with this option:                                         |  |
|                                       |               | Enter selection : 2                                                                                         |  |
|                                       | PORTswitch 90 | 00CP - slot 3                                                                                               |  |
|                                       |               |                                                                                                    |  |
|                                       |               | RESET WITH CURRENT SETTINGS                                                                                 |  |
|                                       | Th:<br>cu     | is selection will reset your system with the rrent configuration settings.                                  |  |
|                                       |               | Press Y to confirm [N] : Return                                                                             |  |
|                                       |               | Press Return for Main Menu                                                                                  |  |

Configuring the Module

[3] Show Current Settings This option shows the module's current settings.

Note \_\_\_\_\_

If the module is being configured for the first time, some fields are blank.

The following example shows the display associated with this option:

| Enter selecti                                  | ion : 3                         |
|------------------------------------------------|---------------------------------|
| PORTswitch 900CP - slot 3                      |                                 |
|                                                |                                 |
| PORTswitch 900CP 16 Port Ethernet Rpt          | tr SNMP HW=v2,RO=v00.03,SW=v2.0 |
| SysUpTime                                      | : 01:39:11 14 resets            |
| SNMP Read/Write Community                      | : public                        |
| SNMP Trap Addresses                            | : Not Configured                |
| Status of Last Downline Upgrade                | : TFTP Read                     |
|                                                | 00:00:44 28 resets              |
|                                                | Transfer Complete               |
| In-Band Interface Hardware Address             | : 08-00-2B-A3-4C-70             |
| In-Band Interface IP Address                   | : 16.20.216.181                 |
| In-Band Interface Default Gateway Add          | dress : Not Configured          |
| Out-of-Band (OBM) Management RTS               | : Disabled (1)                  |
| BootP                                          | : Disabled                      |
| <u>Interface IP Address</u> <u>Subnet Mask</u> | Def.Gatewa Other Info           |
| Ethernet 16.20.156.24 0.255.255.255            | 16.20.157.25 08-00-2B-B1-4D-C   |
| OBM Port 16.20.158.26                          | Speed 9600 bps -(2              |
|                                                |                                 |
|                                                |                                 |

Press Return for Main Menu ...

### Item Description

| 1 | Out-of-Band (OBM) Management RTS appears only when the module is installed into a DEChub ONE.               |
|---|----------------------------------------------------------------------------------------------------|
| 2 | OBM Port information including port Speed appears only when the mod-<br>ule is installed into a DEChub ONE. |

Configuring the Module

[4] Configure IP This option provides you with IP configuration selections. The following examples show this option's dialog:

#### **DEChub 900 Configure IP Options**

Enter selection : 4

PORTswitch 900CP - slot 3

PORTswitch 900CP - slot 3

PORTSWITCH 900CP - slot 3

PORTSWITCH 900CP - slot 3

PORTSWITCH 900CP - slot 3

PORTSWITCH 900CP - slot 3

PORTSWITCH 900CP - slot 3

PORTSWITCH 900CP - slot 3

PORTSWITCH 900CP - slot 3

PORTSWITCH 900CP - slot 3

PORTSWITCH 900CP - slot 3

PORTSWITCH 900CP - slot 3

PORTSWITCH 900CP - slot 3

PORTSWITCH 900CP - slot 3

PORTSWITCH 900CP - slot 3

PORTSWITCH 900CP - slot 3

PORTSWITCH 900CP - slot 3

PORTSWITCH 900CP - slot 3

PORTSWITCH 900CP - slot 3

PORTSWITCH 900CP - slot 3

PORTSWITCH 900CP - slot 3

PORTSWITCH 900CP - slot 3

PORTSWITCH 900CP - slot 3

PORTSWITCH 900CP - slot 3

PORTSWITCH 900CP - slot 3

PORTSWITCH 900CP - slot 3

PORTSWITCH 900CP - slot 3

PORTSWITCH 900CP - slot 3

PORTSWITCH 900CP - slot 3

PORTSWITCH 900CP - slot 3

PORTSWITCH 900CP - slot 3

PORTSWITCH 900CP - slot 3

PORTSWITCH 900CP - slot 3

PORTSWITCH 900CP - slot 3

PORTSWITCH 900CP - slot 3

PORTSWITCH 900CP - slot 3

PORTSWITCH 900CP - slot 3

PORTSWITCH 900CP - slot 3

PORTSWITCH 900CP - slot 3

PORTSWITCH 900CP - slot 3

PORTSWITCH 900CP - slot 3

PORTSWITCH 900CP - slot 3

PORTSWITCH 900CP - slot 3

PORTSWITCH 900CP - slot 3

PORTSWITCH 900CP - slot 3

PORTSWITCH 900CP - slot 3

PORTSWITCH 900CP - slot 3

PORTSWITCH 900CP - slot 3

PORTSWITCH 900CP - slot 3

PORTSWITCH 900CP - slot 3

PORTSWITCH 900CP - slot 3

PORTSWITCH 900CP - slot 3

PORTSWITCH 900CP - slot 3

PORTSWITCH 900CP - slot 3

PORTSWITCH 900CP - slot 3

PORTSWITCH 900CP - slot 3

PORTSWITCH 900CP - slot 9

PORTSWITCH 900CP - slot 900CP - slot 9

PORTSWITCH 900CP - slot 9

PORTSWITCH 900CP - slot 9

PORTSWITCH 900CP - slot 9

PORTSWITCH 900CP - slot 9

PORTSWITCH 900CP - slot 9

PORTSWITCH 900CP - slot 9

PORTSWITCH 900CP - slot 9

PORTSWITCH 900CP - slot 9

PORTSWITCH 900CP - slot 9

PORTSWITCH 900CP - slot 9

PORTSWITCH 900CP - slot 9

PORTSWITCH 900CP - slot 9

PORTSWITCH 900CP - slot 9

PORTSWITCH 900CP - slot 9

PORTSWITCH 900CP - slot 9

PORTSWITCH 900CP - slot 9

PORTSWITCH 900

#### **DEChub ONE Configure IP Options**

Enter selection : 4

PORTswitch 900CP

PORTswitch 900CP

IP CONFIGURATION

[1] Set SNMP Read/Write Community
[2] Add SNMP Trap Addresses
[3] Delete SNMP Trap Addresses
[3] Delete SNMP Trap Addresses
[4] Set In-Band Interface IP Address
[5] Set Out-of-Band Interface IP Address
[6] Enable/Disable BootP
[7] Return to Main Menu

Enter selection number : [1] Return

The following seven pages describe the IP configuration options.

Configuring the Module

## [4] Configure IP (Cont.)

| [1] Set SNMP<br>Read/Write | This option prompts you to enter the module's read/write community name.                                                                                                    |
|----------------------------|----------------------------------------------------------------------------------------------------|
| Community                  | The factory default of this menu option sets the read/write community name to public.                                                                                                    |
|                            | The following example shows the dialog associated with this option:                                                                                                    |
|                            |                                                                                                    |
|                            | Enter selection : 1                                                                                                    |
| PORTswitch 9               | 000CP - slot 3                                                                                                    |
|                            | SET SNMP READ/WRITE COMMUNITY                                                                                                    |
| Format:                    | The format for a community name is a string,<br>consisting of 4 to 31 printable ASCII characters,<br>that describes the relationship between an SNMP<br>agent and one or more SNMP managers. The string<br>defines the authentication mechanism that is employed<br>to validate the use of the community by the sending<br>SNMP entity. |
|                            |                                                                                                    |
| Enter the (                | Community String [public] : <b>shamrock80</b> Return                                                                                                    |
| :                          | SNMP Read/Write community string set.                                                                                                    |
| 1                          | Press Return for IP Configuration Menu                                                                                                    |

Configuring the Module

### [4] Configure IP (Cont.)

[2] Add SNMP This option prompts you to enter IP addresses to which the PORTswitch 900CP module will send SNMP traps.

An SNMP trap address must be set to enable the alarms and events group of the Remote MONitoring (RMON) MIB. (Refer to Appendix B for more information.)

If an SNMP trap address was previously configured, the screen displays the SNMP trap address.

The factory default of this menu option deletes all SNMP trap addresses.

The following example shows the dialog associated with this option:

| ====================================== | ======================================                                                                                                    |
|----------------------------------------|----------------------------------------------------------------------------------------------------|
|                                        | ADD SNMP TRAP ADDRESSES                                                                                                    |
| Format:                                | The standard 4 octet dotted decimal notation in which<br>each octet of the address is represented as a decimal<br>value, separated by '.' character. |
|                                        | example: 16.20.40.156                                                                                                    |
|                                        |                                                                                                    |
| IIap auur                              |                                                                                                    |
| Trap addr                              | ess added! Add another? [none] : Return                                                                                                    |
|                                        | Press Return for IP Configuration Menu                                                                                                    |

Configuring the Module

### [4] Configure IP (Cont.)

[3] Delete SNMP This option prompts you to select SNMP trap addresses for deletion from the community trap address table.

The following example shows the dialog associated with this option:

Enter selection : 3 PORTswitch 900CP - slot 3 DELETE SNMP TRAP ADDRESSES Format: The standard 4 octet dotted decimal notation in which each octet of the address is represented as a decimal value, separated by '.' character. example: 16.20.40.156 Configured SNMP Trap Addresses: 16.20.40.156 Trap address [ ] 16.20.40.156 Return Trap address deleted. Delete another? [none] : Return Press Return for IP Configuration Menu ...

Configuring the Module

### [4] Configure IP (Cont.)

| [4] Set In-Band<br>Interface<br>IP Address | This option prompts you to enter the module's in-band IP address.                                                           |
|--------------------------------------------|----------------------------------------------------------------------------------------------------|
|                                            | If an IP address was previously configured, the screen displays<br>an in-band IP address, subnet mask, and default gateway. |
|                                            | The factory default setting is no IP address.                                                                               |
|                                            | The following example shows the dialog associated with this option:                                                         |

PORTswitch 900CP - slot 3

\_\_\_\_\_

IN-BAND INTERFACE IP ADDRESS CONFIGURATION

Format: The standard 4 octet dotted decimal notation in which each octet of the address is represented as a decimal value, separated by '.' character.

example: 16.20.40.156

Enter the Default Gateway [ ] : Return

Press Return for IP Configuration Menu ...

Configuring the Module

| 5] Set<br>Dut-of-Band                                    | This option prompts you to enter an out-of-band IP address and subnet mask.                                                                                                    |  |
|----------------------------------------------------------|----------------------------------------------------------------------------------------------------|--|
| P Address                                                | Note                                                                                                    |  |
|                                                          | This selection is operational only when the module is in standalone mode (when it is installed into a DEChub ONE).                                                                      |  |
|                                                          | If an IP address was previously configured, the screen displays an out-of-band IP address and subnet mask.                                                                              |  |
|                                                          | The factory default setting is no IP address.                                                                                                    |  |
|                                                          | The following example shows the dialog associated with this option:                                                                                                    |  |
|                                                          |                                                                                                    |  |
|                                                          |                                                                                                    |  |
| PORTswitch                                               | enter selection : 5<br>900CP                                                                                                    |  |
|                                                          | IP ADDRESS CONFIGURATION                                                                                                    |  |
| Format:                                                  | The standard 4 octet dotted decimal notation in which<br>each octet of the address is represented as a decimal<br>value, separated by '.' character.                                    |  |
|                                                          | example: 16.20.40.156                                                                                                    |  |
| To delete                                                | the address, enter 0 in the appropriate address field.                                                                                                    |  |
| <u>Interface</u> <u>I</u><br>Ethernet 16.<br>OBM Port 16 | 2 Address         Subnet Mask         Def.Gatewa         Other Info           20.156.24         08-00-2B-B1-4D-C7         08-00-2B-B1-4D-C7           .20.158.26         Speed 9600 bps |  |
|                                                          |                                                                                                    |  |
| Enter IP ad                                              | ldress : 16.20.54.155 Return                                                                                                    |  |
| Enter Subne                                              | et Mask : Return                                                                                                    |  |
|                                                          | Dress Return for ID Configuration Many                                                                                                    |  |
|                                                          | FICES ACCULIE FOR IF CONTINUED METER                                                                                                    |  |

Configuring the Module

## [4] Configure IP (Cont.)

| [5] Set                  | Note                                                      |  |  |
|--------------------------|-----------------------------------------------------------|--|--|
| Out-of-Band<br>Interface | To enable out-of-band management, you must also select an |  |  |
| IP Address               | out-of-band management (OBM) port speed from the          |  |  |
| (Cont.)                  | PORTswitch 900CP INSTALLATION MENU                        |  |  |
|                          | Option [7] Configure Out-Of-Band Port                     |  |  |
|                          | Submenu option [1] Set Port Speed                         |  |  |

See the *DEChub ONE Installation* manual or the *DEChub ONE-MX Installation* manual for OBM port cabling information.

Configuring the Module

### [4] Configure IP (Cont.)

[6]Enable/ Disable BootP This option prompts you to enable or disable Bootstrap Protocol (BootP) requests from the module.

Note \_\_\_\_\_

This selection appears as submenu option [5] when the module is installed into a DEChub 900.

The factory default setting is DISABLED.

The following example shows the dialog associated with this option:

PORTswitch 900CP

#### 

BOOTP is the IP bootstrap protocol. BOOTP may be used to obtain the module's IP address, subnet mask, and default gateway. When BOOTP in Enabled and the module is not configured with an IP address the module will send out BOOTP requests until it receives a response or is manually configured with an IP address. When BOOTP is disabled, no BOOTP requests will be sent.

The BOOTP server must be properly configured to return the address information.

\_\_\_\_\_

The BOOTP process is DISABLED Would you like to ENABLE BOOTP Y/[N] Press Return for Main Menu ...

Configuring the Module

[5] Dump Error This option displays error log dumps for use by Digital support personnel when analyzing system faults. Up to four error log dumps can be stored; the most recent dump is displayed first.

When the firmware has been upgraded to a new version, the version number is entered into the error log.

The following example shows the display associated with this option:

Enter selection : 5 PORTswitch 900CP - slot 3 DUMP ERROR LOG CURRENT RESET COUNT: 14 Entry = 3 Timestamp = 0 0 791 Reset Count = 13 FW upgraded: to v2.0 Dump another entry Y/[N]? N Return Entry Y/[N]? N Return Press Return for Main Menu ...

Configuring the Module

#### [6] Downline Upgrade

This option allows you to upgrade the module's firmware (in nonvolatile flash memory). It prompts you to enter the load image file name and the IP address of your Trivial File Transfer Protocol (TFTP) load host.

#### The Downline Upgrade (DLU) Process

\_Caution 🛆 \_\_\_\_\_

If power is interrupted during Stage 3 of the DLU process, the firmware image can become corrupted. Do not turn off power to the unit or perform any action that can cause the unit to lose power during Stage 3 of the DLU process.

| The DLU   | process  | consists            | of four | stages:   |
|-----------|----------|---------------------|---------|-----------|
| 1110 2 20 | p1000000 | • • • • • • • • • • | 01 1001 | Star Dest |

| Stage | Description                                              |
|-------|----------------------------------------------------------|
| 1     | Transferring firmware image                              |
| 2     | Verifying firmware image                                 |
| 3     | Writing new firmware image into nonvolatile flash memory |
| 4     | Module reset and self-test                               |

Table 3–2 explains what happens during each stage of the DLU process:

Configuring the Module

[6] Downline Upgrade (Cont.)

Table 3–2 DLU Process Description

#### Stage What Happens

#### 1 The new firmware image from the TFTP load host is transported across the network and placed into a temporary storage buffer in the module.

This stage normally takes 1 minute to complete. However, due to variations in network configurations (load path and traffic levels), this stage can take 10 minutes or more.

The following states indicate that this stage is in progress:

- Module status functional and manageable.
- Module can respond to management requests.

•LED display — the power O LED and the module OK O LED remain on. All other LEDs remain in the state they were in before the DLU process began.

• Hub Manager display — PORTswitch 900CP

up

# 2 The module verifies that the firmware image is correct after Stage 1 is complete.

This stage normally takes 10 seconds to complete.

The following states indicate that this stage is in progress:

- Module status functional and manageable.
- Module can respond to management requests.
- •LED display The power O LED and the module OK O LED remain on. All other LEDs remain in the state they were in before the DLU process began.
- Hub Manager display PORTswitch 900CP

up

(continued on next page)

Configuring the Module

| Table 3–2 | DLU Process  | Description | (Cont.)  |
|-----------|--------------|-------------|----------|
|           | DE0 11000033 | Description | (00111.) |

3–24

| What Happens                                                                                                    |
|----------------------------------------------------------------------------------------------------|
| The new firmware image is transferred from the module's temporary<br>storage buffer to the flash RAM, overwriting the old firmware image                                                                  |
| Caution 🛆                                                                                                    |
| If power is interrupted during Stage 3 of the DLU process, the firmware image can become corrupted. Do not turn off power to the unit or perform any action that can cause the unit to lose               |
| power during Stage 3 of the DLU process.                                                                                                    |
| This stage normally takes less than 1 minute to complete.                                                                                                    |
| The following states indicate that this stage is in progress:                                                                                                    |
| • Module status — functional, but not manageable.                                                                                                    |
| <ul> <li>Module cannot respond to management requests.</li> </ul>                                                                                                    |
| • LED display — the power ② LED remains on. The module OK ③ turns off. The port state LED #4 lights. All other LEDs turn off.                                                                             |
| • Hub Manager display — PORTswitch 900CP<br>unknown                                                                                                    |
| After the transfer is complete, the #5 port state LED lights for up to 22 seconds while the module awaits a reset.                                                                                        |
| The module resets, runs self-test, and then begins executing the new firmware image.                                                                                                    |
| This stage normally takes 1 minute to complete.                                                                                                    |
| The following states indicate that this stage is in progress:                                                                                                    |
| • Module status — not functional during reset and self-test.                                                                                                    |
| • Module cannot respond to management requests.                                                                                                    |
| • The power @LED remains on. The module OK ©LED and the #5 port state LED turn off. The LEDs display the self-test sequence.                                                                              |
| • Hub Manager display — PORTswitch 900CP<br>unknown                                                                                                    |
| After the successful completion of self-test, the module OK C LED turns on and the module becomes fully operational and manageable. Note also that the HUB Manager display indicates:<br>PORTswitch 900CP |
|                                                                                                    |

Configuring the Module

| [6] Downline       | Using the DLU Process                                      |
|--------------------|------------------------------------------------------------|
| Upgrade<br>(Cont.) | The following section explains how to use the DLU process. |

Caution

If power is interrupted during Stage 3 of the DLU process, the firmware image can become corrupted. Do not turn off power to the unit or perform any action that can cause the unit to lose power during Stage 3 of the DLU process.

You can perform the downline upgrade in one of the following ways:

| IF the module has                     | AND is installed into a                  | THEN you can                                                                                                    |
|---------------------------------------|------------------------------------------|----------------------------------------------------------------------------------------------------|
| Been assigned an IP address           | DEChub 900 or<br>DEChub ONE              | Use the module's IP address.                                                                                    |
| Not been<br>assigned an IP<br>address | DEChub 900                               | Use the IP address<br>of the DEChub 900<br>Hub Manager <sup>1</sup> .                                           |
|                                       | DEChub 900 <sup>1</sup> or<br>DEChub ONE | Use out-of-band<br>management<br>through the OBM<br>port over Serial Line<br>Interconnect Proto-<br>col (SLIP). |
|                                       |                                          | Assign an IP<br>address. Refer to<br>Option [4].                                                                |

<sup>1</sup> Refer to the *DEChub 900 MultiSwitch Owner's Manual* for more information.

The module's IP address is retained at the completion of the downline upgrade process.

Configuring the Module

| [6] Downline<br>Upgrade                  | Using the DLU Process (Cont.)                                                                                                    |
|------------------------------------------|----------------------------------------------------------------------------------------------------|
| (Cont.)                                  | address:                                                                                                    |
|                                          | decpmv20.bin and 16.20.54.156                                                                                                    |
|                                          | The format of the firmware image file name is specified according to the conventions used by your TFTP load host.                                                                                                    |
|                                          | When you select this option, the initial setup screen display<br>appears. (See the following example display.) This screen<br>identifies the option and alerts users not to interrupt power<br>during the downline load. |
| Enter selection : 6<br>PORTswitch 900CP  |                                                                                                    |
| ======                                   |                                                                                                    |
|                                          | DOWNLINE UPGRADE                                                                                                    |
| This pi<br>nonvola<br>your Ti<br>and the | rocess upgrades the device's firmware (in<br>atile Flash memory). Enter the IP address of<br>FTP (Trivial File Transfer Protocol) load host<br>e image file name when prompted.                                          |
| * * * * * * * * * * * * * * * * * * *    | * * * * * * * * * * * * * * * * * * *                                                                                                    |
| * * * * * *<br>======                    | ======================================                                                                                                    |

... Press Return Key to Continue ...

Configuring the Module

| [6] Downline                               | Using the DLU Process (Co                                                                           | ont.)                                                      |
|--------------------------------------------|----------------------------------------------------------------------------------------------------|------------------------------------------------------------|
| Upgrade<br>(Cont.)                         | After you press Return, the screen prompts you to Enter the Load File Name in the following format: |                                                            |
|                                            | IF the file is                                                                                      | THEN enter                                                 |
|                                            | Located in the default TFTP directory                                                               | Only the file name.                                        |
|                                            | Not located in the default<br>TFTP directory                                                        | The complete path name along with the file name.           |
|                                            | The following example shows the option for a file that is located in                                | he dialog associated with this n the default directory:    |
| Enter the                                  | Load Filename [] <b>decpmy</b>                                                                      | v20.bin Return                                             |
|                                            | After you enter the firmware im<br>the screen prompts you to enter<br>server (load host):           | age file name and press Return, the IP address of the TFTP |
| Enter the                                  | Load Host IP Address []                                                                             | :16.20.54.156 Return                                       |
|                                            | After you enter the load host IP following screen and dialog app                                    | address and press Return, the bear:                        |
| Load will be<br>interface.<br>The device b | initiated over the Ether<br>ecomes nonfunctional for                                                | rnet Port network<br>up to 10 minutes                      |
| during the t                               | ime that the flash load i                                                                           | is in progress.                                            |
| When the loa<br>(Device Not                | d is complete the screen<br>Responding!) This is norr                                               | displays the message:<br>mal.                              |
| Press                                      | Return Key to Start Load                                                                            | d [Ctrl/C to abort]                                        |

Configuring the Module

| [6] Downline       | Using the DLU Process (Cont.)                                                                        |
|--------------------|----------------------------------------------------------------------------------------------------|
| Upgrade<br>(Cont.) | When you press Return, the DLU process is initiated over the LAN that is connected to the load host. |

\_ Note \_\_\_\_\_

The PORTswitch 900CP is nonfunctional only during reset and self-test (about 1 minute of Stage 4) of the DLU process. During the first three stages of the process, the module continues to function as a repeater.

After you initiate the DLU process, the screen displays the following message:

DLU process started!

.....

The series of dots  $(\ldots \ldots)$  indicates that the load is in progress.

Due to variations in network configurations (load path and traffic levels), this initial stage of the DLU process can take up to 10 minutes to complete.

Caution  $\triangle$  \_

If power is interrupted during Stage 3 of the DLU process, the firmware image can become corrupted. Do not turn off power to the unit or perform any action that can cause the unit to lose power during Stage 3 of the DLU process.

Configuring the Module

| [6] | Downline |
|-----|----------|
| Up  | grade    |
| (Co | ont.)    |

#### Using the DLU Process (Cont.)

After the firmware image is loaded into the module's temporary storage buffer and the new firmware image is validated, the DLU process overwrites the old firmware image in the module's flash RAM with the new firmware image.

| IF your module is installed into a | THEN go to                                                   |
|------------------------------------|--------------------------------------------------------------|
| DEChub ONE                         | The section titled DLU Process<br>Completion                 |
| DEChub 900                         | The following section, DEChub 900<br>Hub Manager Indications |

#### **DEChub 900 Hub Manager Indications**

Because the module is nonfunctional during the flash load process, communications between the module and the Hub Manager cannot take place. Therefore, the setup screen display shows the following messages:

Module removed! Connection closed!

This is normal.

The Hub Manager status display shows the following:

#### Hub Manager Status Display

```
3: PORTswitch 900CP
unknown
```

This is normal. The Hub Manager status display continues to display this message until the DLU process is complete.

Configuring the Module

| [6] Downline<br>Upgrade<br>(Cont.)                                      |                                                                                                    | DLU Process Completion                                                                                                    |                                                                                                    |
|-------------------------------------------------------------------------|----------------------------------------------------------------------------------------------------|----------------------------------------------------------------------------------------------------|----------------------------------------------------------------------------------------------------|
|                                                                         |                                                                                                    | When the DLU process is complete, the module resets and initiates self-test. After self-test completes successfully, the module exits from the DLU process and begins the execution of the new firmware image. The module OK <sup>(C)</sup> LED turns on, and the module becomes fully operational. |                                                                                                    |
|                                                                         |                                                                                                    | The screen displays one of the following:                                                                                                    |                                                                                                    |
|                                                                         |                                                                                                    | installed into a                                                                                                    | THEN the screen displays                                                                                                    |
|                                                                         |                                                                                                    | DEChub ONE                                                                                                    | The PORTswitch 900CP INSTAL-<br>LATION MENU                                                                                               |
|                                                                         |                                                                                                    | DEChub 900 The follow                                                                                                    | The following message:                                                                                                    |
| Press Ret<br>When you press Return, the screen di<br>INSTALLATION MENU. |                                                                                                    |                                                                                                    | Press Return for Main Menu                                                                                                    |
|                                                                         |                                                                                                    | , the screen displays the DEChub 900<br>NU.                                                                                                    |                                                                                                    |
| ו<br>נ                                                                  | Verifying the<br>DLUWhen the DLU process has completed, select Option [3]<br>Show Current Settings from the PORTswitch<br>INSTALLATION MENU. When the process has comple<br>successfully, the screen displays the following: |                                                                                                    | s has completed, select Option [3]<br>ttings from the PORTswitch 900CP<br>NU. When the process has completed<br>n displays the following: |
|                                                                         | Status of Las                                                                                                    | t Downline Upgrade                                                                                                    | e : TFTP Read<br>Transfer Complete                                                                                                    |

Configuring the Module

| 7] Configure<br>Out-of-Band | This option provides you with two configuration selections; set port speed and enable/disable RTS.              |
|-----------------------------|----------------------------------------------------------------------------------------------------|
| Port                        | Note                                                                                                    |
|                             | This option is operational only when the module is in standalone mode (when it is installed into a DEChub ONE). |
|                             | The following example shows the dialog associated with this option:                                             |
|                             |                                                                                                    |
|                             | Enter selection : 7                                                                                             |
| PORTswitch                  | 900CP                                                                                                    |
|                             |                                                                                                    |
|                             | OUT-OF-BAND PORT CONFIGURATION                                                                                  |
| [1]                         | Set Port Speed                                                                                                  |
| [2]                         | Enable/Disable RTS<br>Return to Main Menu                                                                       |
|                             |                                                                                                    |
| Ent                         | er selection number : [n] Return                                                                                |

Configuring the Module

| [7] Configure Out-of-Band Port                                                       |              |                                                                                                    |  |
|--------------------------------------------------------------------------------------|--------------|----------------------------------------------------------------------------------------------------|--|
| [1] Set Port       This option prompts you to select the speed of your O        Note |              | This option prompts you to select the speed of your OBM port Note                                                                                   |  |
|                                                                                      |              | This option is operational only when the module is in standalone mode (when it is installed into a DEChub ONE).                                     |  |
|                                                                                      |              | The OBM port speed that you select must match the speed of your OBM device. The port speed must be the same at each end of the communications link. |  |
|                                                                                      |              | The factory default for this option is 9600.                                                                                                    |  |
|                                                                                      |              | The following example shows the dialog associated with this option:                                                                                 |  |
|                                                                                      |              |                                                                                                    |  |
|                                                                                      |              | Enter selection : 1                                                                                                    |  |
|                                                                                      | PORTswitch 9 | )0CP                                                                                                    |  |
|                                                                                      | SET          | OUT-OF-BAND MANAGEMENT INTERFACE PORT SPEED [1] 2400 baud [2] 9600 baud [3] 19200 baud [4] 38400 baud                                               |  |
|                                                                                      | En           | ter selection number [2] (9600) :4 Return<br>OBM port speed set.                                                                                    |  |
|                                                                                      |              | Press Return for Main Menu                                                                                                    |  |

Configuring the Module

### [7] Configure Out-of-Band Port

[2] Enable/ This option prompts you to enable or disable the **Disable RTS** request-to-send (RTS) signal line on the OBM port. Note This option is operational only when the module is in standalone mode (when it is installed into a DEChub ONE). When you enable this option, the RTS signal on the OBM port is active only when data is being transmitted to the OBM port. When you disable this option, RTS is always active. The factory default of this menu option is disabled. The following example shows the dialog associated with this option: Enter selection : 2 PORTswitch 900CP \_\_\_\_\_\_ ENABLE/DISABLE RTS Enable/Disable Request To Send (RTS) allows additional control to modem communications. When the RTS option is Disabled the RTS signal on the OBM port is asserted after self-test is completed and left asserted. When the RTS option is Enabled the RTS signal is asserted only when there is data to be transmitted and deasserted after the data has been transmitted. \_\_\_\_\_ RTS is Disabled. Would you like to Enable RTS? [N] Press Return for Main Menu ...

Configuring the Module

4

# **Removing the PORTswitch 900CP**

## Overview

| Introduction    | This chapter describes the tasks necessary to remove the module. |          |
|-----------------|------------------------------------------------------------------|----------|
| In This Chapter | This chapter covers the following topics:                        |          |
|                 | Торіс                                                            | See Page |
|                 | Disconnecting the Cables                                         | 4-2      |
|                 | Unseating the Module                                             | 4-3      |

## **Disconnecting the Cables**

2

| Task 1:<br>Disconnect | To disconnect the cables, complete the following steps: |                                                                                                    |
|-----------------------|---------------------------------------------------------|----------------------------------------------------------------------------------------------------|
| the Cables            | Step                                                    | Action                                                                                             |
|                       | 1                                                       | Turn the connector one-quarter turn to the left until the connector clears the BNC connector stem. |

Figure 4–1 Disconnecting the Cables

Disconnect the cable.

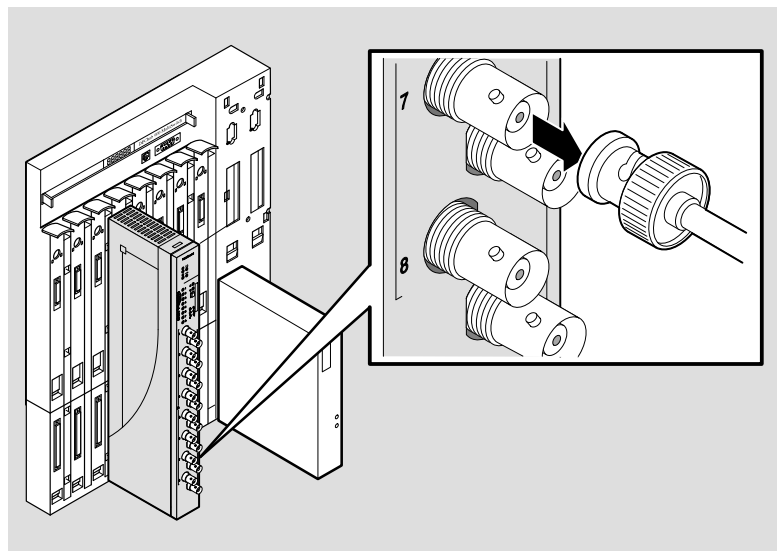

NPG-0019-95I

Removing the PORTswitch 900CP

# Unseating the Module

| Task 2:<br>Unseat the<br>Module | To unse | To unseat the module, complete the following steps:                                       |  |  |
|---------------------------------|---------|-------------------------------------------------------------------------------------------|--|--|
|                                 | Step    | Action                                                                                    |  |  |
|                                 | 1       | Lift the release lever located on the top of the DEChub 900 slot (1).                     |  |  |
|                                 | 2       | While holding up the release lever, pivot the module back on its bottom mounting tab (2). |  |  |
|                                 | 3       | Lift the module from the backplane (3).                                                   |  |  |

Figure 4–2 Unseating the Module

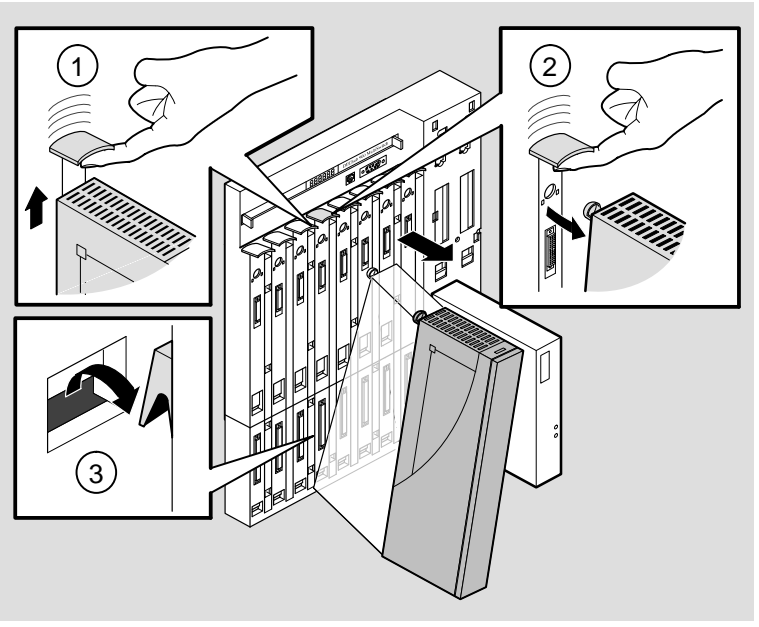

NPG-0147-95I

Removing the PORTswitch 900TP

## Overview

| Introduction    | This chapter describes the module LED states and provides troubleshooting information. |                                                            |  |  |
|-----------------|----------------------------------------------------------------------------------------|------------------------------------------------------------|--|--|
|                 | The module LEDs provide dynamic indica status.                                         | ne module LEDs provide dynamic indications of module atus. |  |  |
| In This Chapter | This chapter covers the following topics:                                              |                                                            |  |  |
|                 | Торіс                                                                                  | See Page                                                   |  |  |
|                 | LED Descriptions                                                                       | 5-2                                                        |  |  |
|                 | Problem Solving Using the LEDs                                                         | 5-4                                                        |  |  |

## **LED Descriptions**

LEDTable 5–1 lists the static states that are possible for each of the<br/>module LEDs.

| LED           |                   |                                                                                                    |                                                                                                    |                                                                                                    |
|---------------|-------------------|----------------------------------------------------------------------------------------------------|----------------------------------------------------------------------------------------------------|----------------------------------------------------------------------------------------------------|
| Name          | lcon              | Off                                                                                                    | On                                                                                                    | Flashing                                                                                                    |
| Power         | $\odot$           | No power to the module.                                                                                                    | Module receiving power.                                                                                                    | Faulty power<br>connection or<br>insufficient power.                                                          |
| Module<br>OK  | U                 | After 1 minute, self-test failed.                                                                                                    | Module passed self-test.                                                                                                    | Fan failure.                                                                                                  |
| Network<br>OK | <b>+</b> ‡        | Module is not con-<br>nected to a proper-<br>ly terminated and<br>operational LAN<br>through the<br>ThinWire 10Base2<br>port on the<br>DEChub 900 or<br>through the AUI<br>port on the<br>DEChub ONE, or<br>there is a repeater<br>loop. | Module is con-<br>nected to a prop-<br>erly terminated<br>and operational<br>LAN through the<br>ThinWire<br>10Base2 port on<br>the<br>DEChub 900 or<br>through the AUI<br>port on the<br>DEChub ONE. | ThinWire 10Base2<br>port or DEChub<br>ONE AUI port is<br>disabled by<br>network<br>management.                |
| Port state    | 1<br>through<br>8 | Associated port is<br>not connected to a<br>properly termi-<br>nated cable.                                                                                                    | Associated port is<br>connected to a<br>properly termi-<br>nated cable.                                                                                                    | Flashing once per<br>second indicates<br>that the associated<br>port is disabled by<br>network<br>management. |
|               |                   |                                                                                                    | (COI                                                                                                    | ninueu on next page)                                                                                          |

#### Table 5–1 Module LED States

**Problem Solving** 

# LED Descriptions (Cont.)

LED Indications (Cont.)

### Table 5–1 Module LED States (Cont.)

| LED<br>Name       | lcon              | Off                                                                                                    | On                                                                                                    | Flashing                                                                                                    |
|-------------------|-------------------|----------------------------------------------------------------------------------------------------|----------------------------------------------------------------------------------------------------|----------------------------------------------------------------------------------------------------|
| Bank<br>indicator | A<br>and<br>B     | Associated bank is<br>not currently<br>displaying its port<br>connection status<br>on the 8 port state<br>LEDs. | Associated bank is<br>currently display-<br>ing its port con-<br>nection status on<br>the 8 port state<br>LEDs.                                                                                  | N/A.                                                                                                    |
| Internal<br>LAN   | 1<br>through<br>6 | The associated in-<br>ternal LAN has no<br>activity.                                                            | Green indicates<br>the internal LAN<br>exists only on the<br>module. Yellow<br>indicates the inter-<br>nal LAN is con-<br>nected to the flex-<br>ible channel of the<br>DEChub 900<br>backplane. | Flashes more rap-<br>idly and appears<br>brighter as net-<br>work traffic in-<br>creases on the<br>associated LAN. |

| Normal  | When power to the module is initially turned on, the following |
|---------|----------------------------------------------------------------|
| Powerup | events occur:                                                  |

| Stage | What Happens                                                                                                    |
|-------|----------------------------------------------------------------------------------------------------|
| 1     | The Power $\textcircled{O}$ LED lights and remains lit. All other LEDs except the module OK $\textcircled{O}$ LED light and then turn off. This verifies that the individual LEDs are operational. |
| 2     | The module initiates self-test. The module OK $\bigcirc$ LED turns off and remains off. The remaining LEDs display the self-test sequence.                                                         |
| 3     | After the successful completion of self-test (within 1 minute), the module OK $\bigcirc$ LED lights and remains lit.                                                                               |
| 4     | The remaining LEDs indicate their operational status.                                                                                                    |

Problem Solving

# **Problem Solving Using the LEDs**

| Combined<br>LED States   | When diagnosing a problem with the module, note that the problem is often indicated by the combined states of the module LEDs |
|--------------------------|----------------------------------------------------------------------------------------------------|
| Individual<br>LED States | Table 5–2 lists the states of the LEDs for various error conditions and suggests corrective actions.                          |

 Table 5–2
 Problem Solving Using the LEDs

| Symptom           | lcon | Probable Cause                  | Corrective Action                                                                                       |
|-------------------|------|---------------------------------|----------------------------------------------------------------------------------------------------|
| All LEDs are off. |      | The module does not have power. | If installing the module into a DEChub 900, check the power status on the Hub Manager status display.   |
|                   |      |                                 | If enough power is available, lift the re-<br>lease lever and reseat the module.                        |
|                   |      |                                 | If installing the module into a DEChub ONE, ensure that the locking L-bracket screw is locked securely. |
|                   |      |                                 | Remove the module and inspect the module's 48-pin and 160-pin connectors for bent or broken pins.       |
|                   |      |                                 | If any pins are broken or bent, replace the module.                                                     |
|                   |      |                                 | If no pins are broken or bent, reinstall the module.                                                    |
|                   |      |                                 | If the problem persists, replace the module.                                                            |
| Power LED is off. |      | Faulty power LED.               | Replace the module.                                                                                     |
|                   |      |                                 | (continued on next page)                                                                                |

**Problem Solving** 

## Problem Solving Using the LEDs (Cont.)

Individual LED States (Cont.)

### Table 5–2 Problem Solving Using the LEDs (Cont.)

| Symptom Icon                                    | Probable Cause                                                                                 | Corrective Action                                                                                   |
|-------------------------------------------------|------------------------------------------------------------------------------------------------|----------------------------------------------------------------------------------------------------|
| Module OK ©<br>LED is off.                      | Self-test is in progress.                                                                      | Wait up to 1 minute for self-test to complete.                                                      |
|                                                 | Self-test failed.                                                                              | If the LED does not light after 1<br>minute, reseat the module to repeat the<br>self-test.          |
|                                                 |                                                                                                | If self-test fails again, replace the module.                                                       |
| Module OK <sup>(1)</sup><br>LED is<br>flashing. | Fan is faulty.                                                                                 | Contact your Digital service<br>representative to replace the fan.                                  |
| Network OK #<br>LED is off.                     | There is a repeater loop.                                                                      | Check the redundant links for proper<br>configuration. Check HUBwatch for a<br>configuration error. |
| Port state<br>LED is off.                       | Associated port is<br>not connected to a<br>properly terminated                                | Connect the associated port to cable that is properly terminated.                                   |
|                                                 | cable.                                                                                         | Reseat the cable. Check the termination.                                                            |
|                                                 |                                                                                                | If problem persists, replace the cable.                                                             |
| Port state LED is flashing                      | Associated port is disabled by network                                                         | Enable the associated port, if necessary.                                                           |
| about once per second.                          | management.                                                                                    | Use HUBwatch to check the security log.                                                             |
| Internal LAN<br>LEDs are off.                   | No front-panel ports<br>are mapped to an in-<br>ternal LAN, or there<br>is no network traffic. | N/A                                                                                                 |

**Problem Solving**
# **Connector Pin Assignments**

|                      | Figure A–1 T-Connector                                                                                                    |
|----------------------|----------------------------------------------------------------------------------------------------|
| H8223<br>T-Connector | Figure A–1 the H8223 T-connector. This connector joins<br>ThinWire cable sections and provides a ThinWire BNC-style<br>station attachment point. It is installed on a ThinWire BNC-style<br>end connector. |
| Introduction         | This appendix shows detailed illustrations of the connectors, cables, and adapters used on the PORTswitch 900CP.                                                                                           |
| Introduction         | This appendix shows detailed illustrations of the connectors                                                                                                    |

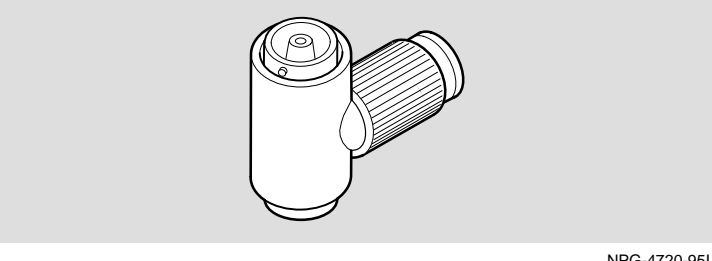

NPG-4720-95I

Figure A-2 shows the H8222 end connector. This connector is a H8222 **End Connector** field-installable end connector for ThinWire cable.

## Figure A-2 End Connector

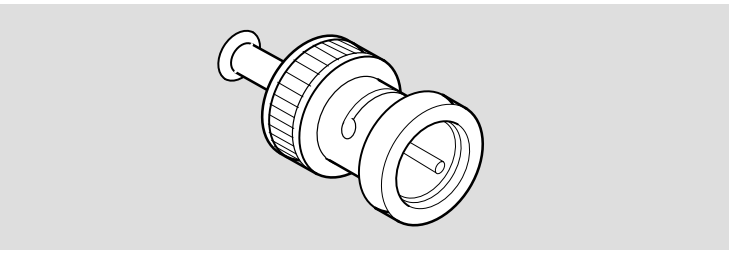

NPG-4697-95I

## H8224 Barrel Connector

Figure A–3 shows the H8224 barrel connector. This connector joins ThinWire cable sections.

## Figure A–3 Barrel Connector

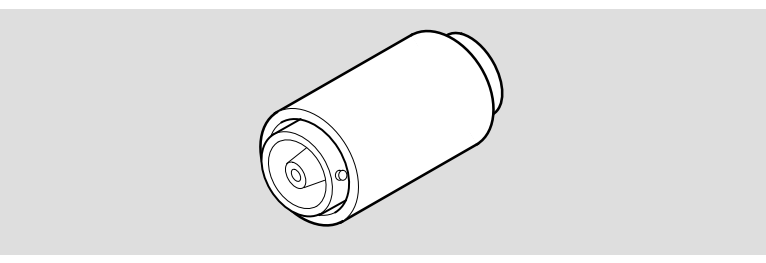

NPG-5384-95I

# H8225 50-Ohm Terminator

Figure A–4 shows the H8225 50-ohm terminator. This terminator terminates a ThinWire Ethernet segment. It is installed on a ThinWire T-connector or barrel connector.

### Figure A–4 50-Ohm Terminator

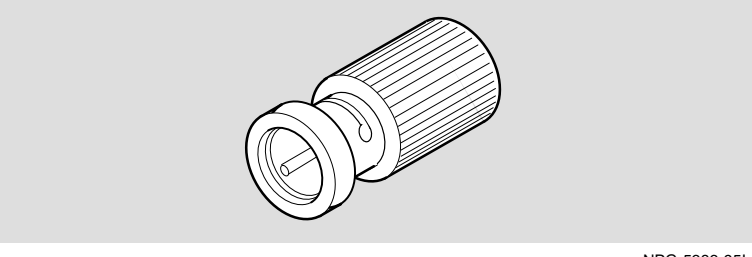

NPG-5383-95I

Remote Monitor Alarms and Events

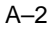

| H8571-J | Figure A-5 shows the H8571-J adapter (6-pin MMJ connector to |
|---------|--------------------------------------------------------------|
| Adapter | 9-pin D-Sub connector) and its pin assignments:              |

### Figure A-5 H8571-J Adapter

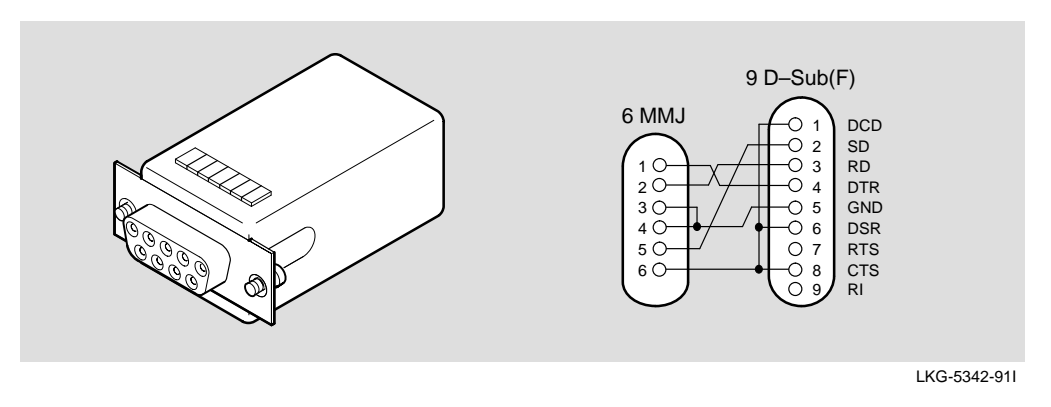

| H8575-A | Figure A-6 shows the H8575-A adapter (6-pin MMJ connector |
|---------|-----------------------------------------------------------|
| Adapter | to 25-pin D-Sub connector) and its pin assignments:       |

Figure A–6 H8575-A Adapter

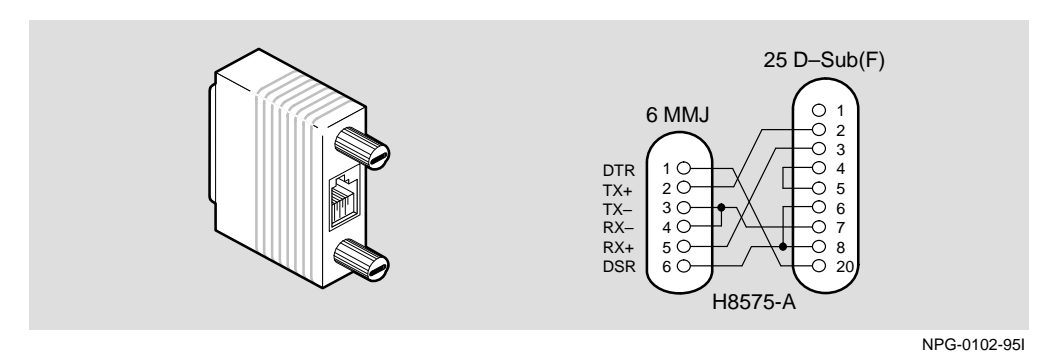

Note that EOS/ESD protection devices are not shown on the diagram.

Remote Monitor Alarms and Events

A–3

# **Remote Monitor Alarms and Events**

# Overview

| Introduction                        | This appendix provides an overview of the PORTswitch 900CP remote monitor (RMON) alarms and events feature.                                                                                                    |
|-------------------------------------|----------------------------------------------------------------------------------------------------|
|                                     | RMON alarms and events implement a subset of the RMON management information base (MIB) groups based on the IETF draft standard MIB specified by RFC1757, where the primary purpose is to function within the PORTswitch 900CP, and not operate as an RMON probe. The RMON MIB groups include RMON Alarms and RMON Events. |
| Alarms and<br>Events<br>Description | The Portswitch 900CP implements the RMON alarms and events<br>groups. You can use the alarms and events to monitor MIB<br>objects within the module. The alarms group specifies objects<br>and thresholds you can sample. When the value of a MIB object<br>reaches its threshold, an event is generated.                  |
|                                     | You can use an SNMP application to create alarm and event table entries. The module is configured with nine default alarms and events that you can modify or delete.                                                                                                    |
|                                     | The following two sections describe the alarms and events groups.                                                                                                    |

# Alarms and Events Groups

| RMON Alarms<br>Group | The RMON alarms group samples variables from the<br>PORTswitch 900CP and compares them to preconfigured and<br>configurable thresholds. An alarm table stores configuration<br>values of MIB objects for the polling frequency, thresholds,<br>alarm types, and the events to be generated when an alarm<br>exceeds its threshold.                                                                                                    |
|----------------------|----------------------------------------------------------------------------------------------------|
|                      | Using the RMON alarms group, you can selectively monitor any integer-like object associated with the PORTswitch 900CP.                                                                                                    |
| RMON Events<br>Group | The RMON events group controls the generation and<br>notification of events of the PORTswitch 900CP. Each entry in<br>the eventTable describes parameters of the event that can be<br>activated. Events are activated by alarms configured in the<br>alarms group. You can specify, at your option, that a log entry is<br>created for each eventEntry whenever the event occurs. You can<br>also specify event notification trap messages for each entry. The<br>RMON events group supports the risingAlarm and fallingAlarm<br>event traps. |

Remote Monitor Alarms and Events

B–2

# **Configured Alarms and Events**

| Default Alarms | The PORTswitch 900CP RMON alarms and events MIB is              |
|----------------|-----------------------------------------------------------------|
| and Events     | configured with nine alarms and events. Table B-1 describes the |
|                | PORTswitch 900CP configured alarms and events.                  |

| This Alarm Message                  | Means                                                                                                    |
|-------------------------------------|----------------------------------------------------------------------------------------------------|
| An environmental change occurred    | The module has a fan failure or overheating condition.                                                              |
| Port autopartitioned or operational | One or more ports has been autopartitioned,<br>or a port that was previously autopartitioned<br>is now operational. |
| NVRAM full                          | There is no more memory for nonvolatile parameters.                                                                 |
| Health text changes                 | The module's operational state has changed.                                                                         |
| Total ports events                  | The total number of times a port has be-<br>come nonoperational, autopartitioned, or<br>unavailable.                |
| Total repeater errors               | The total number of errors for this module.                                                                         |
| Security violation                  | A security violation has occurred on one or more ports.                                                             |
| Media available or unavailable      | One or more media have become available or unavailable.                                                             |
|                                     |                                                                                                    |

| Table B–1 Configured RMON Alarms and Ever |
|-------------------------------------------|
|-------------------------------------------|

User-defined Alarms and Events In addition to the nine default alarms and events, you can also configure RMON alarms and events on any integer-like object supported by the module.

Remote Monitor Alarms and Events

B–3

# **Product Specifications**

| Introduction   | This appendix lists operating and acoustical specifications. |
|----------------|--------------------------------------------------------------|
| Operating      | Table C-1 lists the PORTswitch 900CP environmental           |
| Specifications | specifications.                                              |

| Table C–1 PORTswitch 900CP Operating Speci | cifications |
|--------------------------------------------|-------------|
|--------------------------------------------|-------------|

| Parameter                          | Specification                                                                    |
|------------------------------------|----------------------------------------------------------------------------------|
| Operating Environment              |                                                                                  |
| Operating temperature <sup>1</sup> | 5°C to 50°C (41°F to 122°F)                                                      |
| Relative humidity                  | 10% to 95% noncondensing                                                         |
| Altitude                           | Sea level to 4900 m (16,000 ft)                                                  |
| Power                              | 47.5 W, total power<br>8.0 A, 5Vdc,<br>0.1 A, 12Vdc <sup>2</sup><br>0.5 A, 15Vdc |

#### **Connectors**

Module has 16 10Base2 ports.

DEChub ONE has one 8-pin MJ, one DB-9, and one 15-pin D-Sub AUI connector

DEChub ONE-MX has: one 8-pin MJ, one 6-pin MJ (OBR), one DB-9, one 15-pin D-Sub, and one redundant power connector (D-sub).

<sup>1</sup> For sites above 4900 m (16,000 ft), decrease the operating temperature specification by 1.8°C for each 1000 m or 3.2°F for each 3200 ft.

<sup>2</sup> The 12V power in the DEChub 900 is derived from the 15V power source. Although it is listed separately in the product specifications, the 12V requirements are included in the 15V total.

| Physical       | Table C-2 lists the PORTswitch 900CP physical and certification |
|----------------|-----------------------------------------------------------------|
| Specifications | specifications.                                                 |

| Parameter                  | Specification                                                          |
|----------------------------|------------------------------------------------------------------------|
| Physical                   |                                                                        |
| Height                     | 44.45 cm (17.5 in)                                                     |
| Width                      | 4.45 cm (1.75 in)                                                      |
| Depth                      | 15.25 cm (6 in); 25.40 cm (10.0 in) with a DEChub ONE or DEChub ONE-MX |
| Weight                     | 1.86 kg (4.1 lb) <sup>1</sup>                                          |
| Certification              |                                                                        |
| CE, CSA, FCC,TÜV, UL, VCCI |                                                                        |

Table C–2 PORTswitch 900CP Physical Specifications

<sup>1</sup> Include an additional 1.59 kg (3.5 lb) when installed into a DEChub ONE; when installed into a DEChub ONE-MX, add 2.10 kg (4.63 lb).

**Product Specifications** 

C-2

| Acoustics — Declared values per ISO 9296 and ISO 7779 <sup>1</sup> |                                           |                                                                         |  |  |
|--------------------------------------------------------------------|-------------------------------------------|-------------------------------------------------------------------------|--|--|
| Product                                                            | Sound Power Level<br>L <sub>WAd</sub> , B | Sound Pressure Level<br>L <sub>pAm</sub> , dBA<br>(bystander positions) |  |  |
|                                                                    | Idle/Operate                              | Idle/Operate                                                            |  |  |
| DECPM                                                              | 4.9                                       | 35                                                                      |  |  |
| DECPM + DEHUA                                                      | 5.3                                       | 39                                                                      |  |  |
| DECPM + DEF1H                                                      | 5.3                                       | 39                                                                      |  |  |

#### **Table C–3 Acoustical Specifications**

| Produkt       | Schalleistungspegel<br>L <sub>WAd</sub> , B | Schalldruckpegel<br>L <sub>pAm</sub> , dBA<br>(Zuschauerpositionen) |
|---------------|---------------------------------------------|---------------------------------------------------------------------|
|               | Leerlauf/Betrieb                            | Leerlauf/Betrieb                                                    |
| DECPM         | 4,9                                         | 35                                                                  |
| DECPM + DEHUA | 5,3                                         | 39                                                                  |
| DECPM + DEF1H | 5,3                                         | 39                                                                  |

<sup>1</sup> Current values for specific configurations are available from Digital Equipment Corporation representatives. 1 B = 10 dBA.

<sup>2</sup> Aktuelle Werte für spezielle Ausrüstungsstufen sind über die Digital Equipment Vertretungen erhältlich. 1 B = 10 dBA.

**Product Specifications** 

C-3

## HOW TO ORDER ADDITIONAL DOCUMENTATION

#### DIRECT TELEPHONE ORDERS

In Continental USA call 1-800-DIGITAL (1-800–344-4825) In Canada call 1–800–267–6215 In New Hampshire, Alaska or Hawaii call 1–603–884–6660

# **ELECTRONIC ORDERS (U.S. ONLY)**

Dial 1-800-dec-demo with any VT100 or VT200 compatible terminal and a 1200 baud modem. If you need assistance, call 1-800-DIGITAL (1-800-344-4825)

#### DIRECT MAIL ORDERS (U.S. and Puerto Rico\*)

DIGITAL EQUIPMENT CORPORATION P.O. Box CS2008 Nashua, New Hampshire 03061

## DIRECT MAIL ORDERS (Canada)

DIGITAL EQUIPMENT OF CANADA LTD. 940 Belfast Road Ottawa, Ontario, Canada K1G 4C2 Attn: A&SG Business Manager

# INTERNATIONAL

DIGITAL EQUIPMENT CORPORATION A&SG Business Manager c/o Digital's local subsidiary or approved distributor

Internal orders should be placed through U.S. Software Supply Business (SSB), Digital Equipment Corporation, 10 Cotton Rd. Nashua, NH. 03063-1260

> \*Any prepaid order from Puerto Rico must be placed with the Local Digital Subsidiary: 809–754–7575

## PORTswitch 900CP Installation and Configuration EK-DECPM-IN. A01

#### Please return this card.

Your comments and suggestions will help us improve the quality and usefulness of our documentation.

Did you use the manual as a reference or as a step-by-step procedure to install the device?

| Were the instructions easy to follow?            |        |                          |   |  |
|--------------------------------------------------|--------|--------------------------|---|--|
| Were the instructions complete?                  |        |                          | - |  |
| Were they in the proper sequence?                |        |                          |   |  |
| Which chapters or sections were most helpfu      | ıl?    |                          |   |  |
| Did you use the appendixes? Which ones?          |        |                          |   |  |
| Were the illustrations helpful? All?             | Some?  | Which ones?              | - |  |
| Were some illustrations unnecessary? Which ones? |        |                          |   |  |
| Do you think the manual needs more illustrat     | tions? | _ Please give an example |   |  |
| Thank you.                                       |        |                          |   |  |
| Name                                             |        | Date                     |   |  |
| Title                                            |        | Department               |   |  |
| Organization                                     |        | Street                   |   |  |
| City State/Co                                    | ountry | Zip Code                 |   |  |

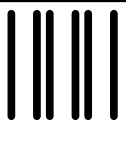

NO POSTAGE NECESSARY IF MAILED IN THE UNITED STATES

# **BUSINESS REPLY LABEL**

FIRST CLASS PERMIT NO. 33 MAYNARD MASS.

POSTAGE WILL BE PAID BY ADDRESSEE

# digital<sup>™</sup>

Shared Engineering Services 550 King Street, LKG1–3/L12 Littleton, MA 01460–1289

DO NOT CUT - FOLD HERE